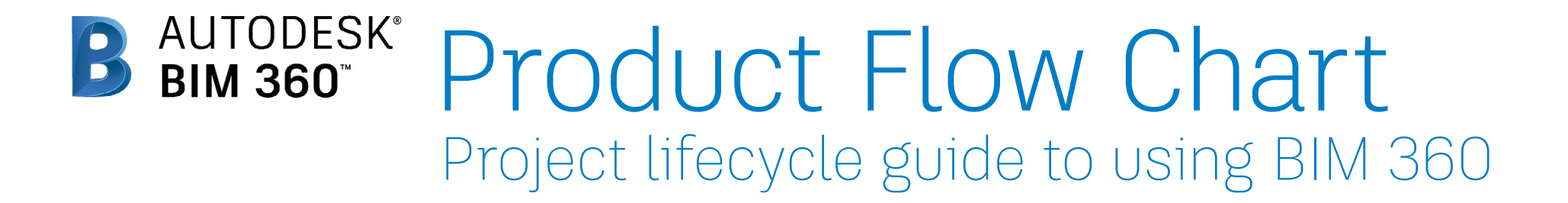

Select filter view:

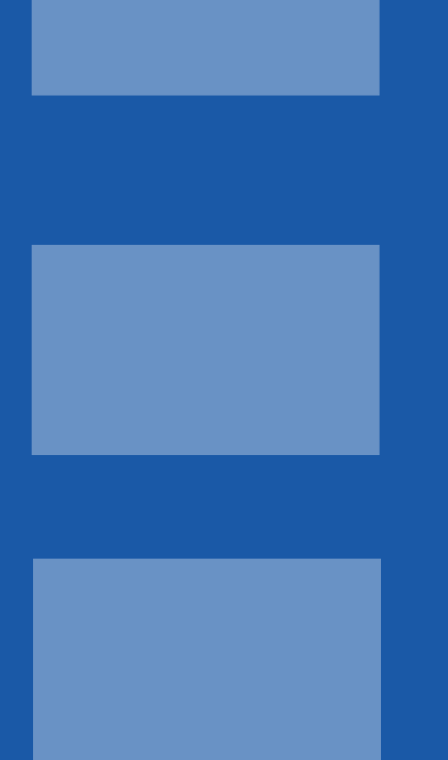

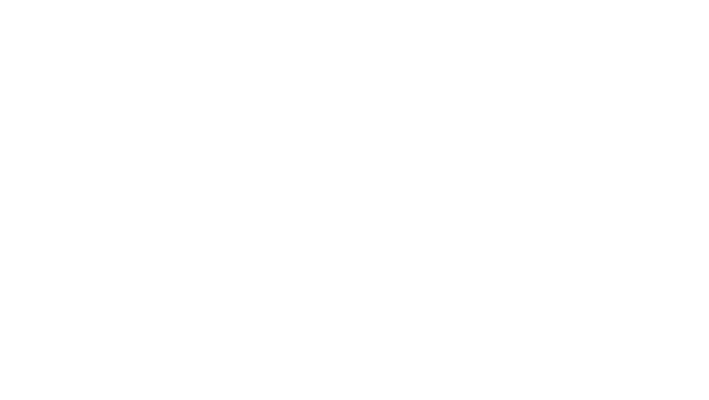

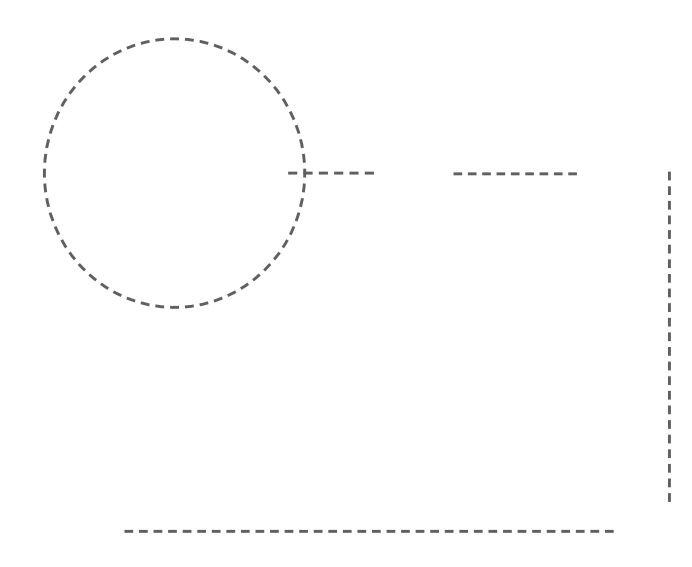

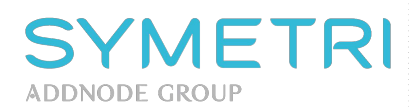

# **DESIGN TYPE**

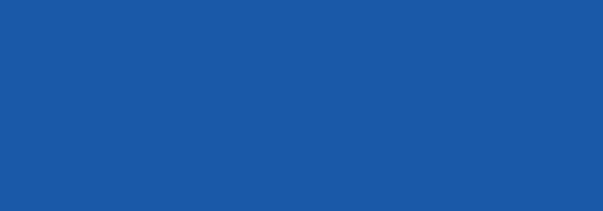

### **2D DRAWINGS**

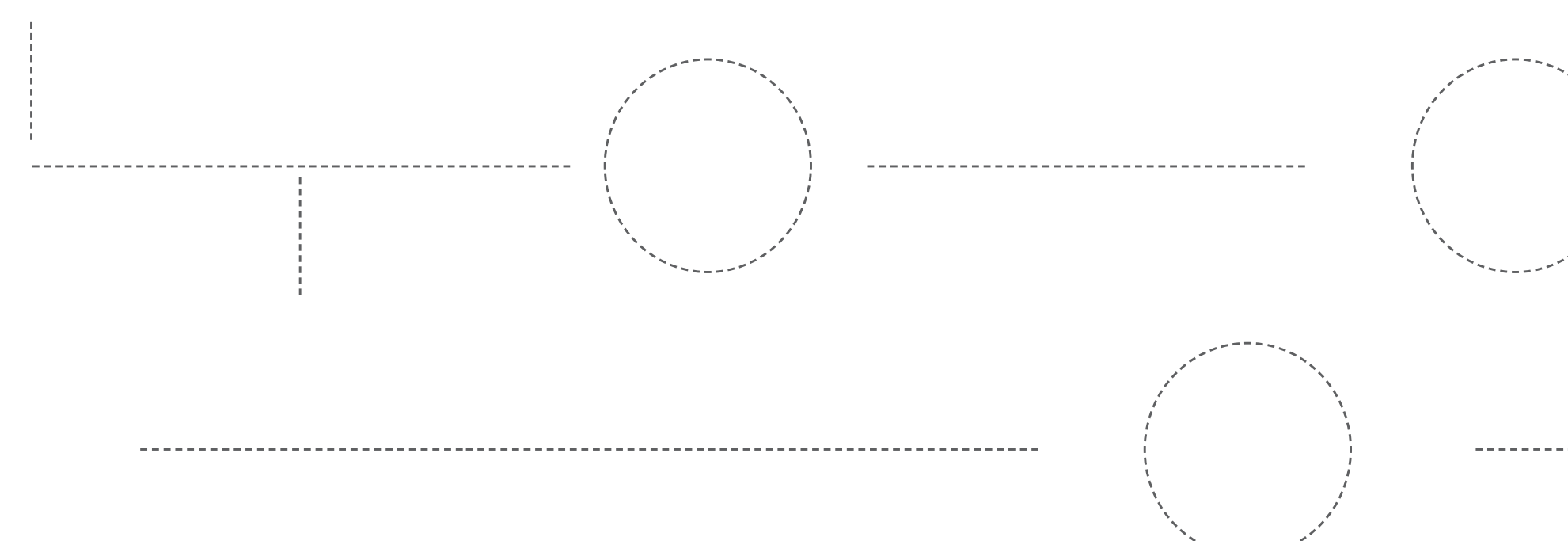

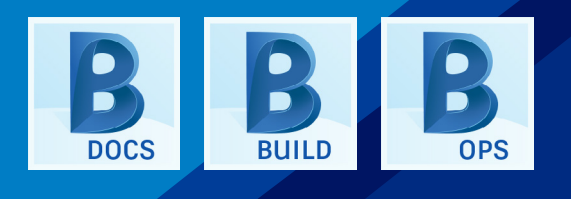

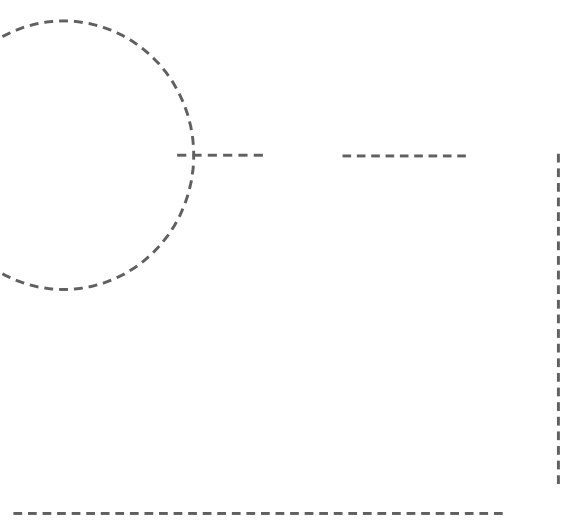

### **3D MODEL**

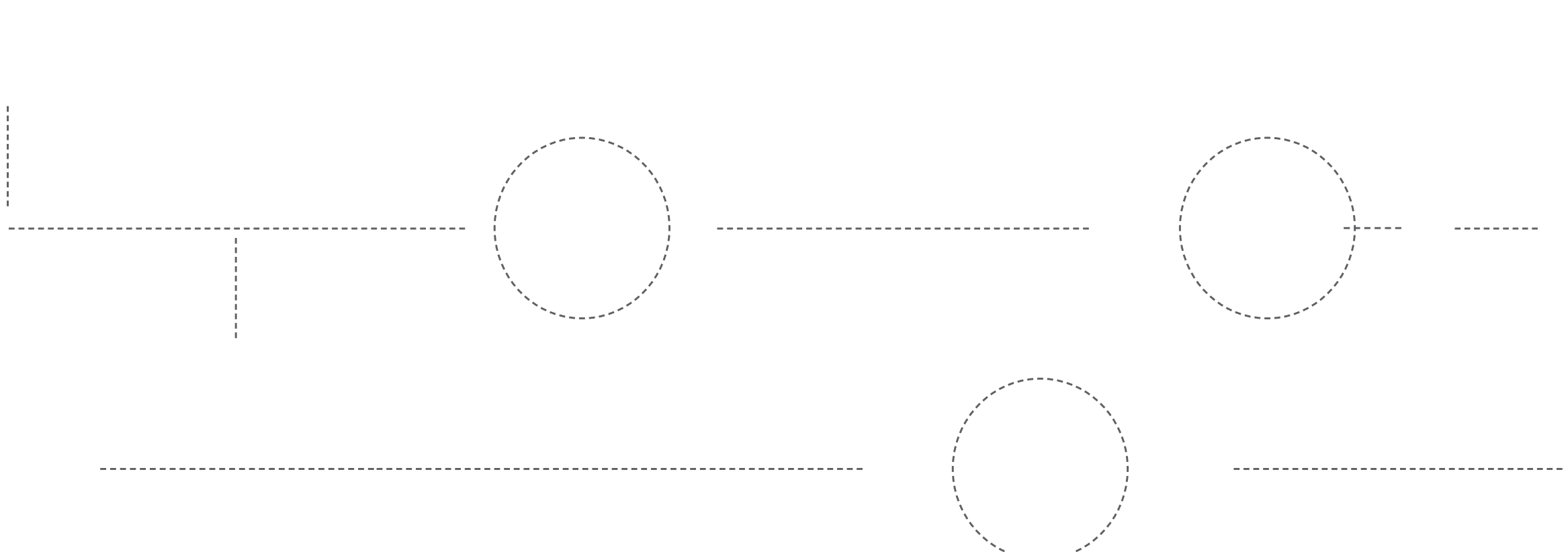

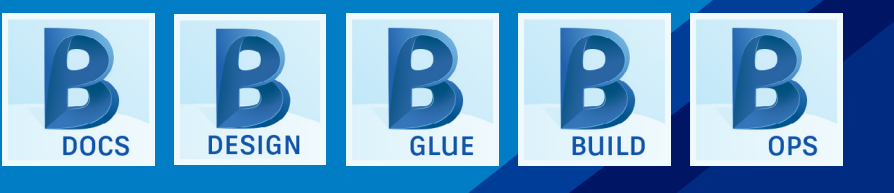

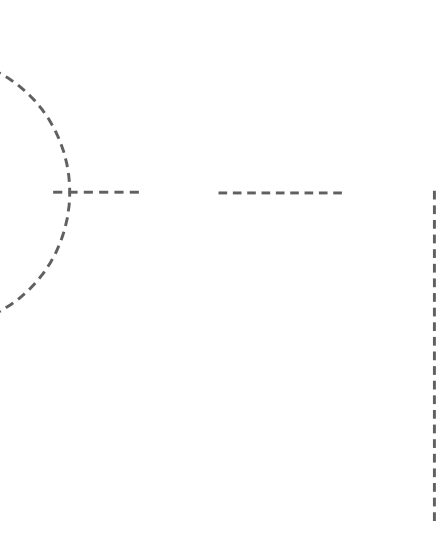

PACKAGE

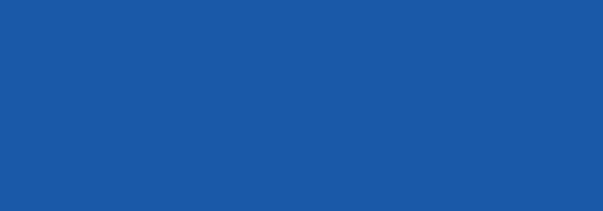

### DOCS

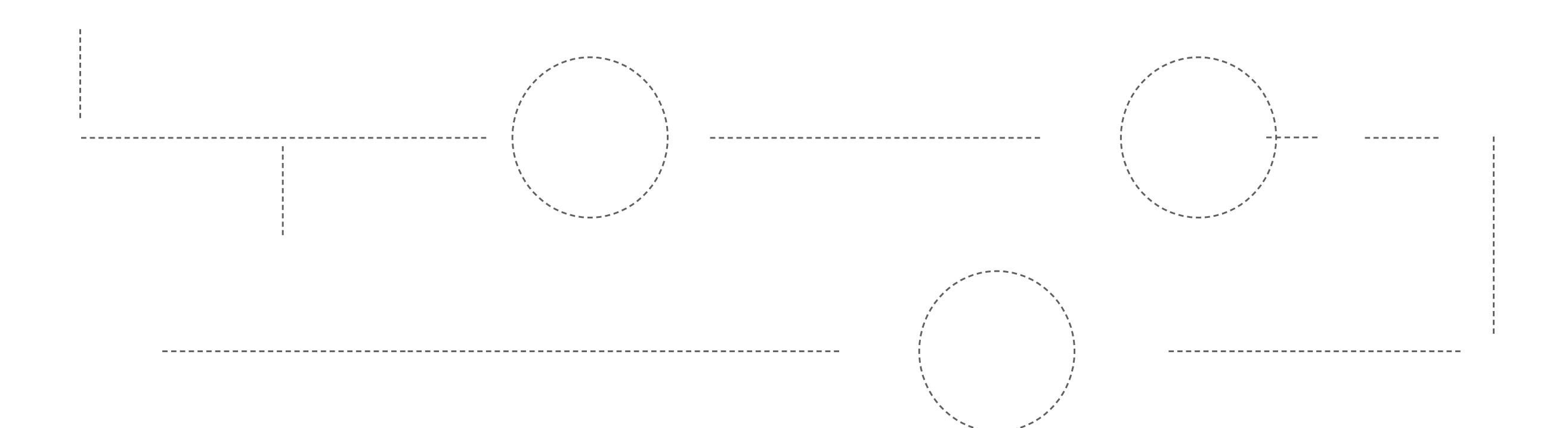

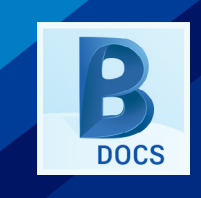

### DESIGN

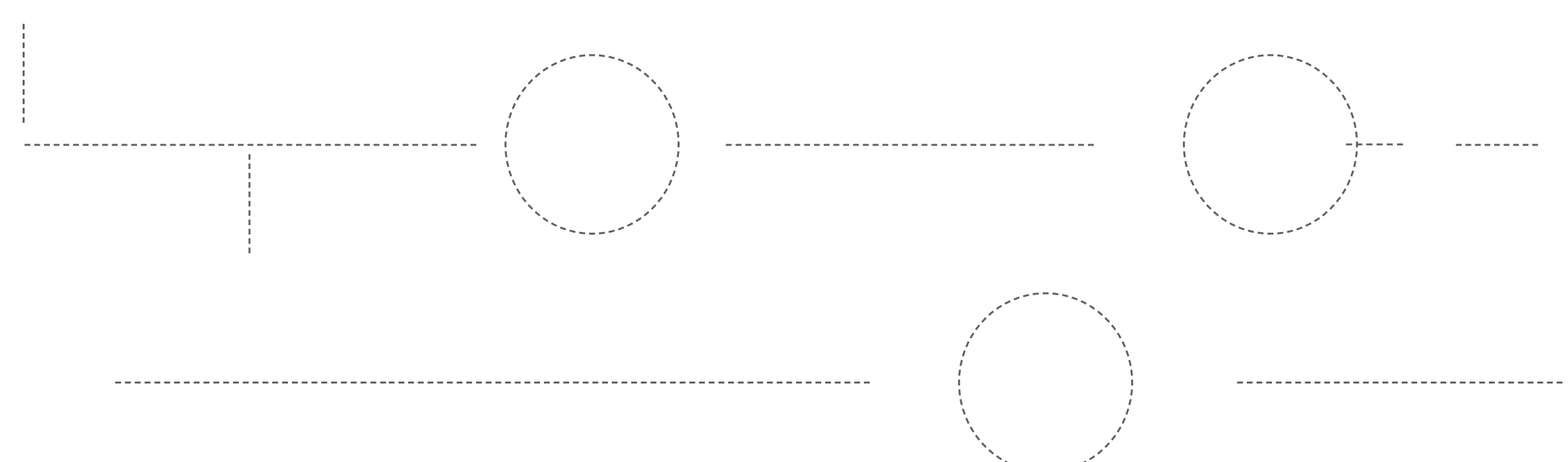

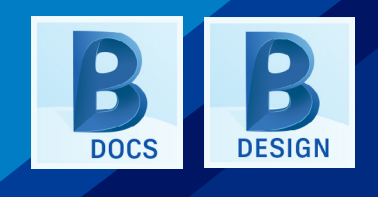

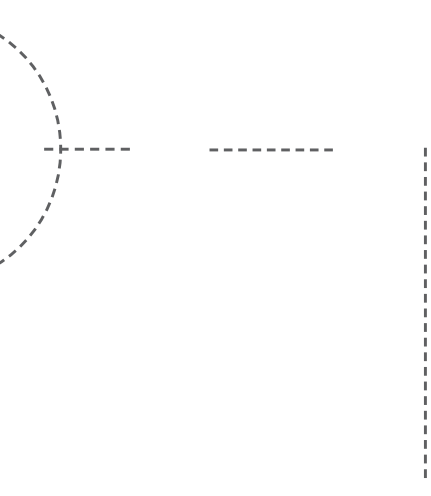

### COORDINATE

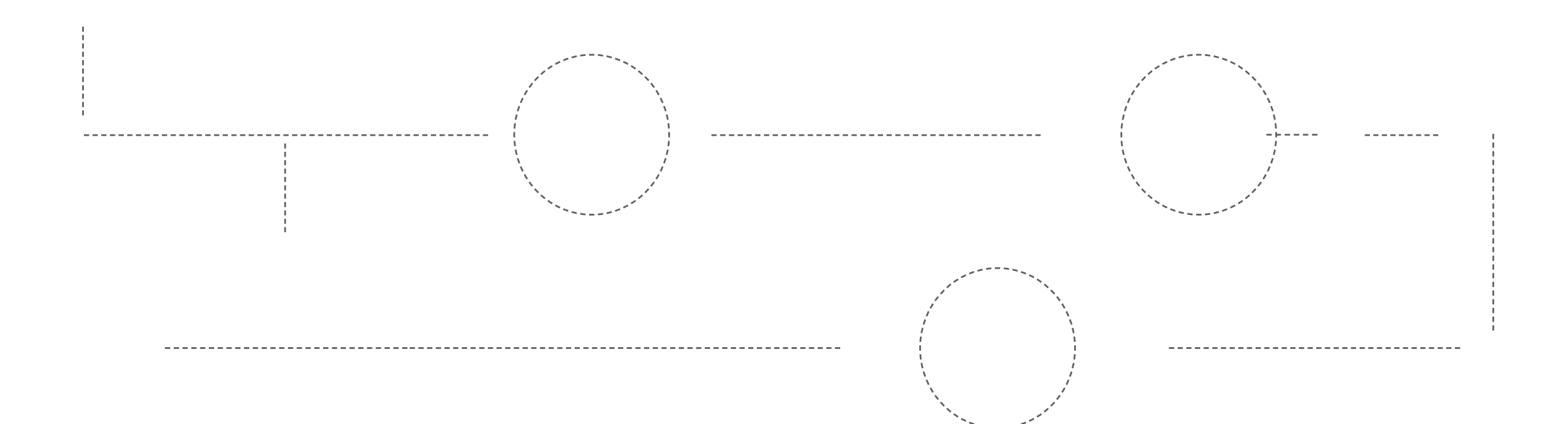

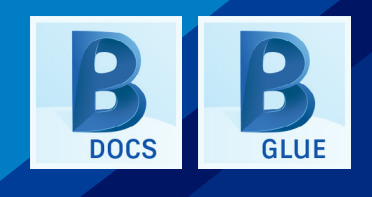

### BUILD

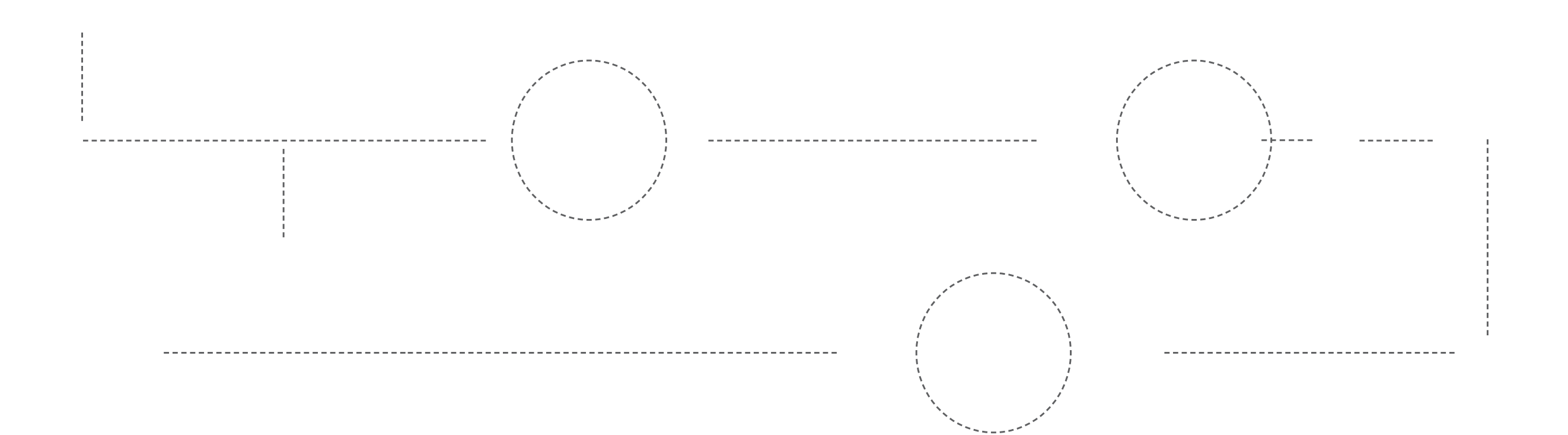

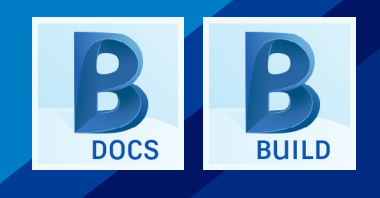

\*Cost Management is an add on module to the BIM 360 Build package

### OPS

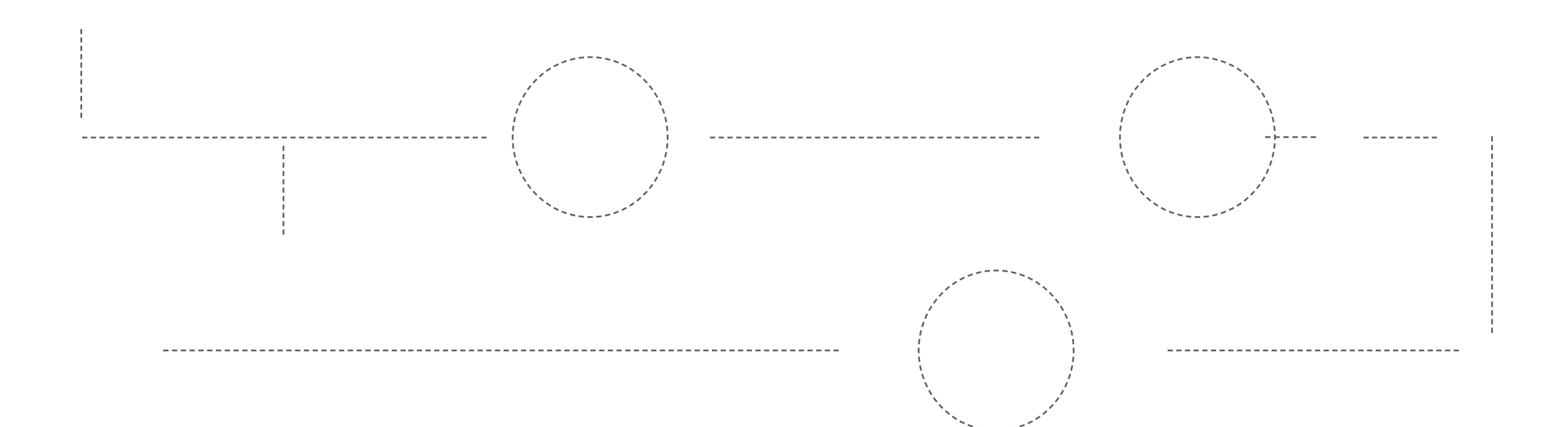

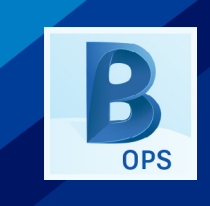

**PROJECT ROLE** 

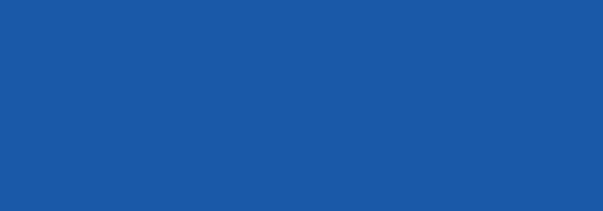

### DESIGNERS

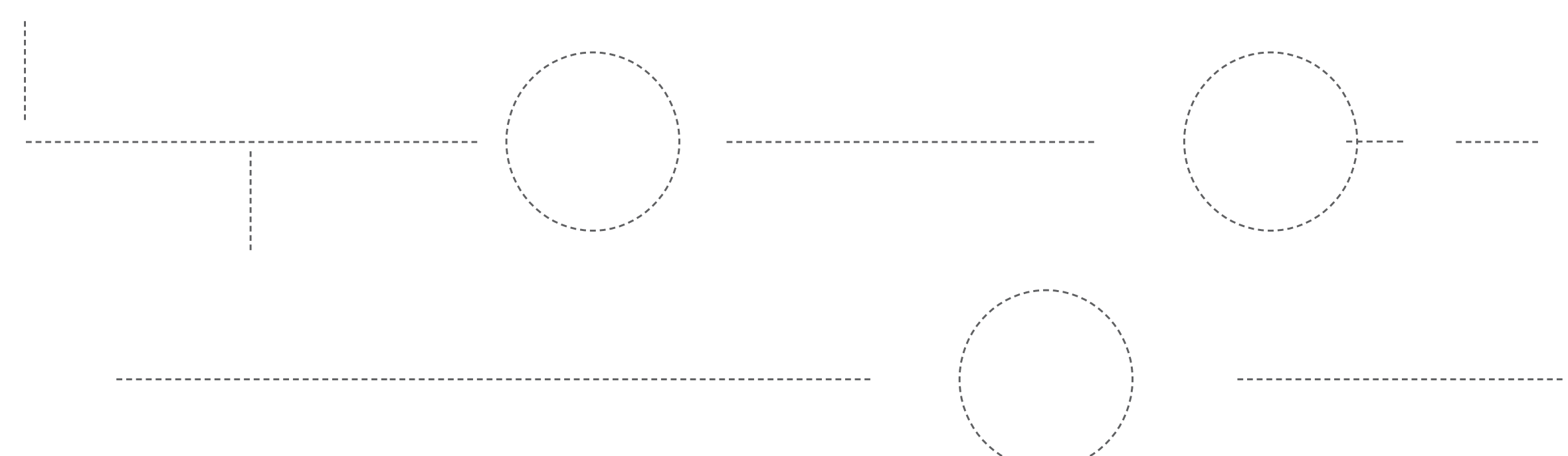

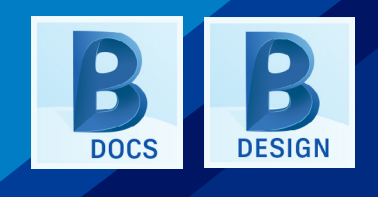

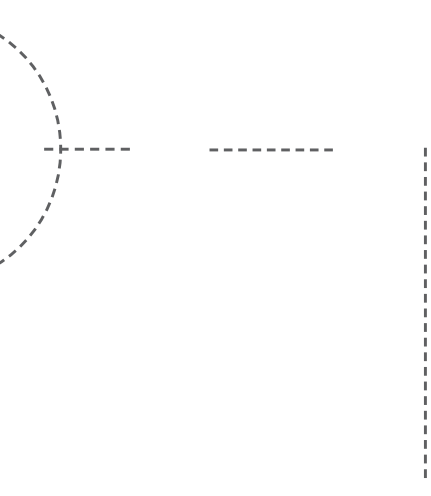

### **VDC / BIM TEAMS**

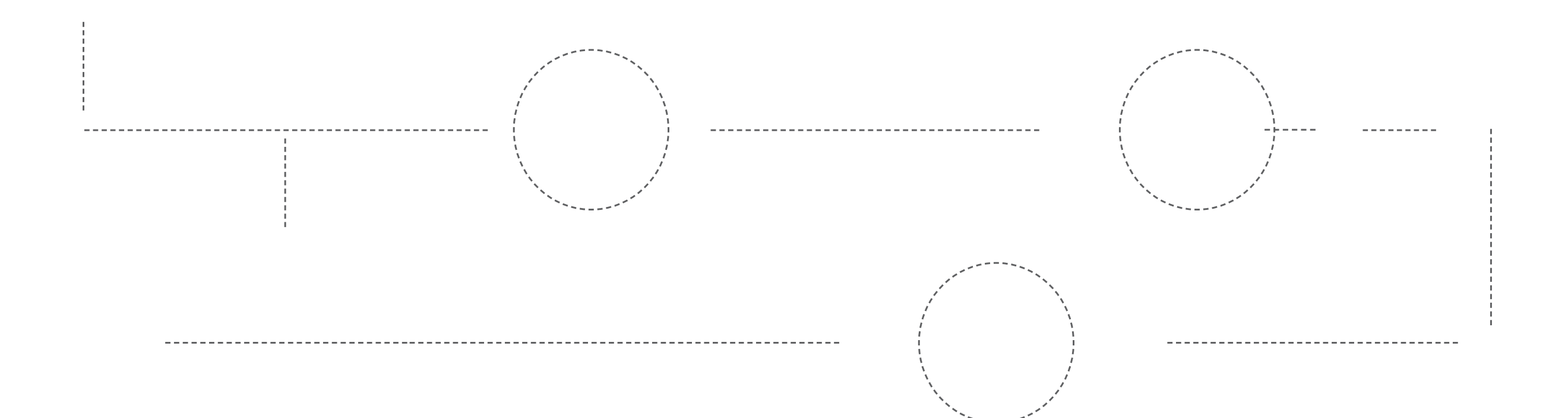

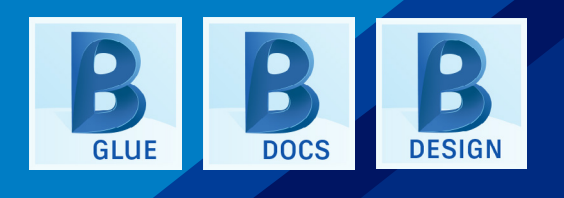

### PRECON TEAMS

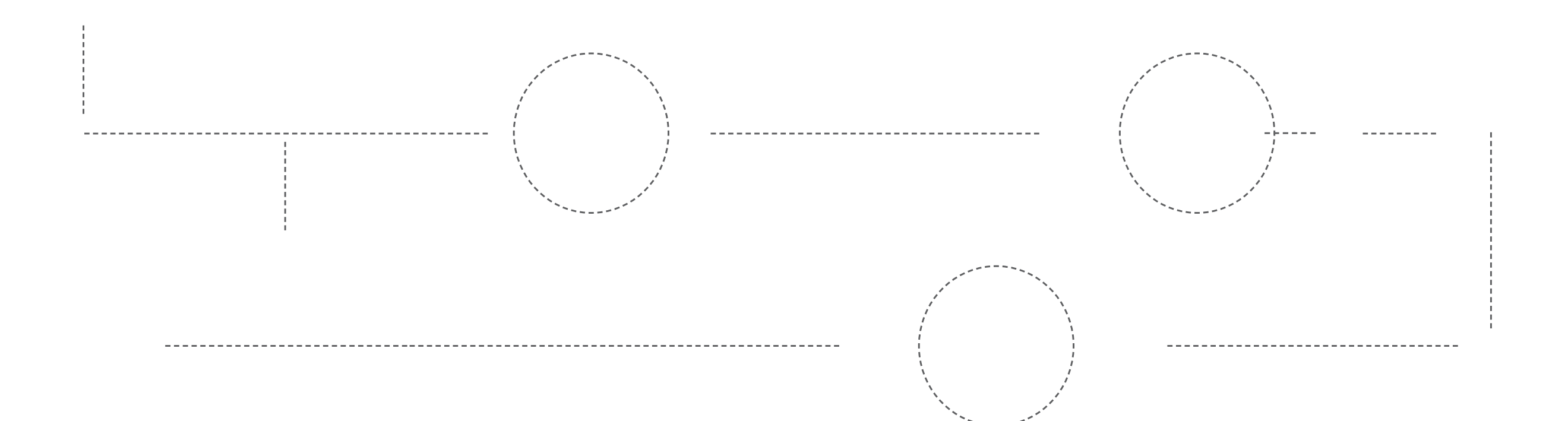

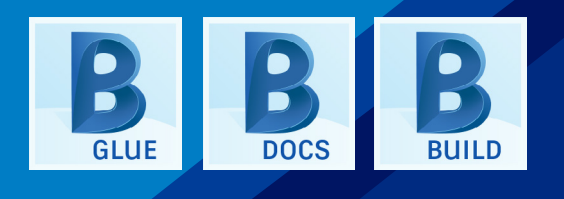

### **PROJECT MANAGERS**

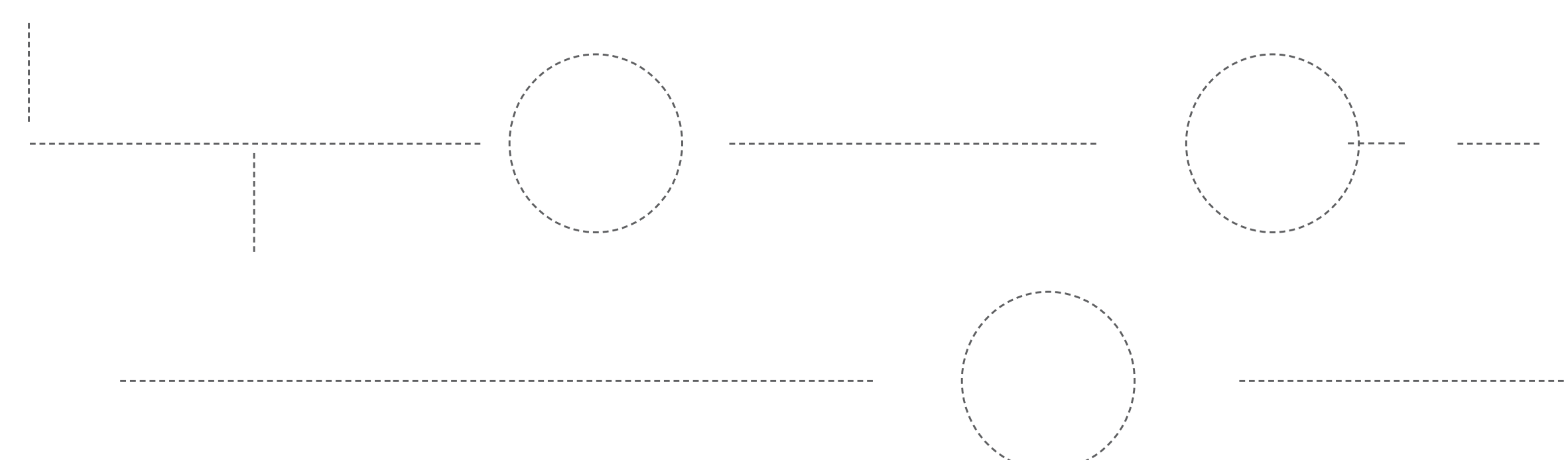

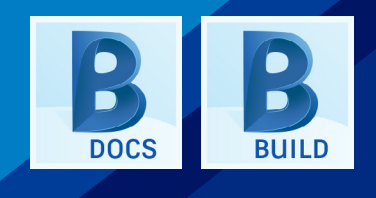

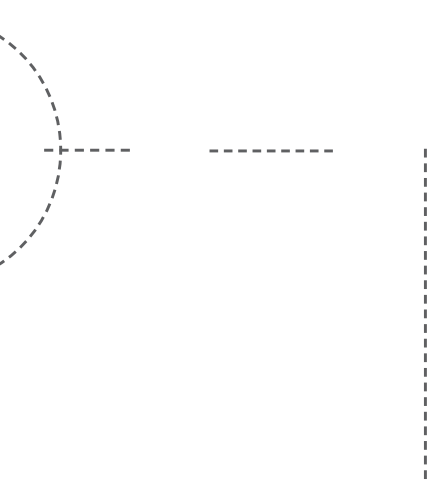

### FIELD / SITE TEAMS

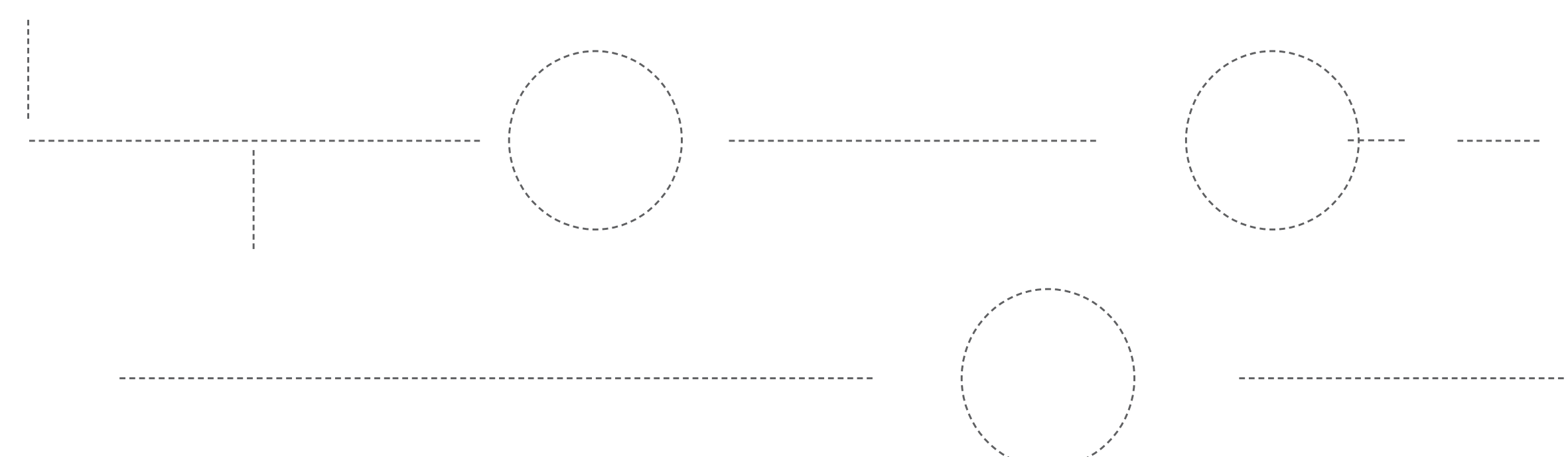

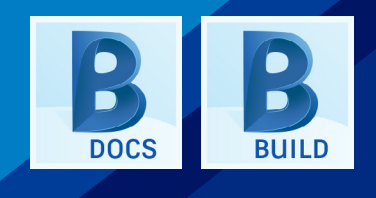

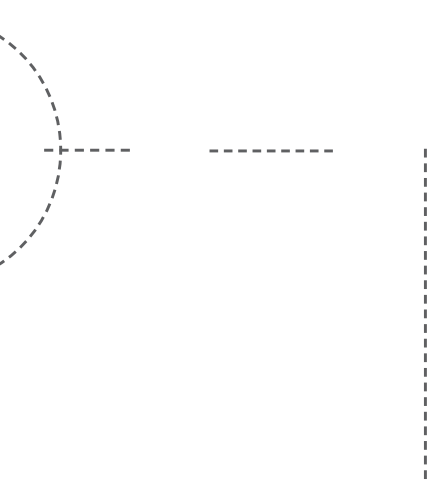

### EXECUTIVES

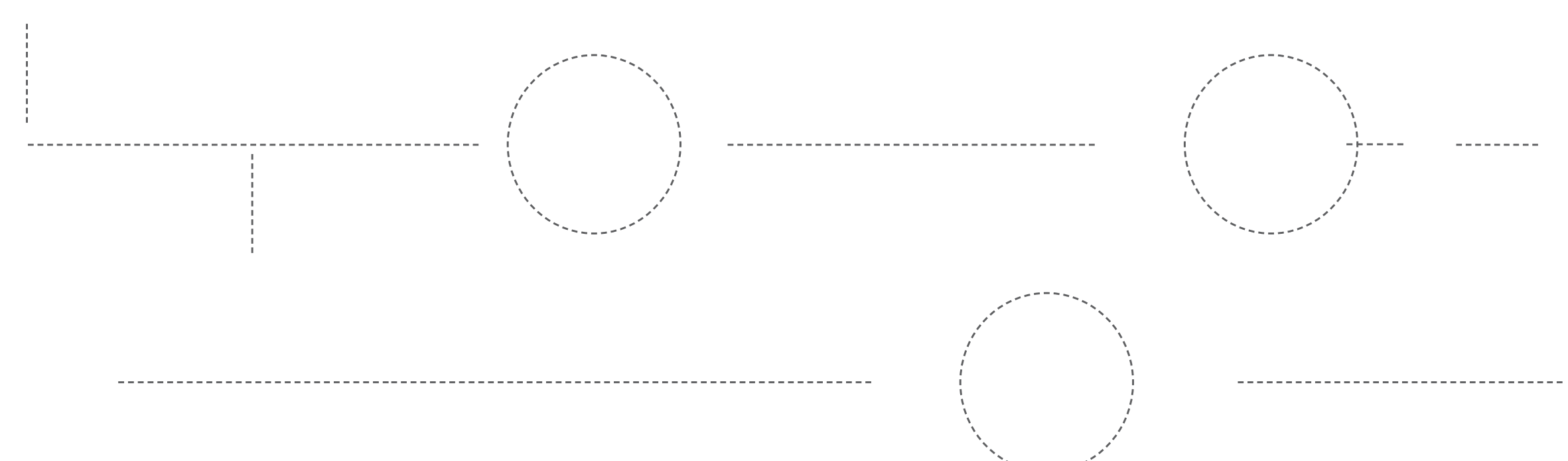

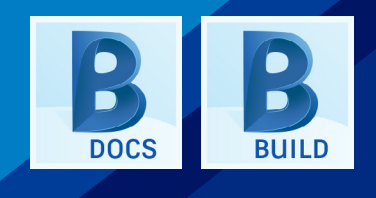

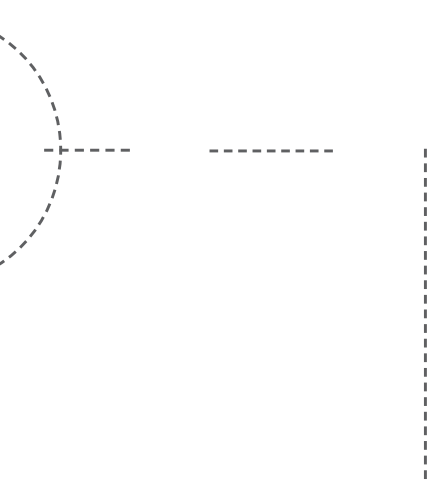

### SUBCONTRACTORS

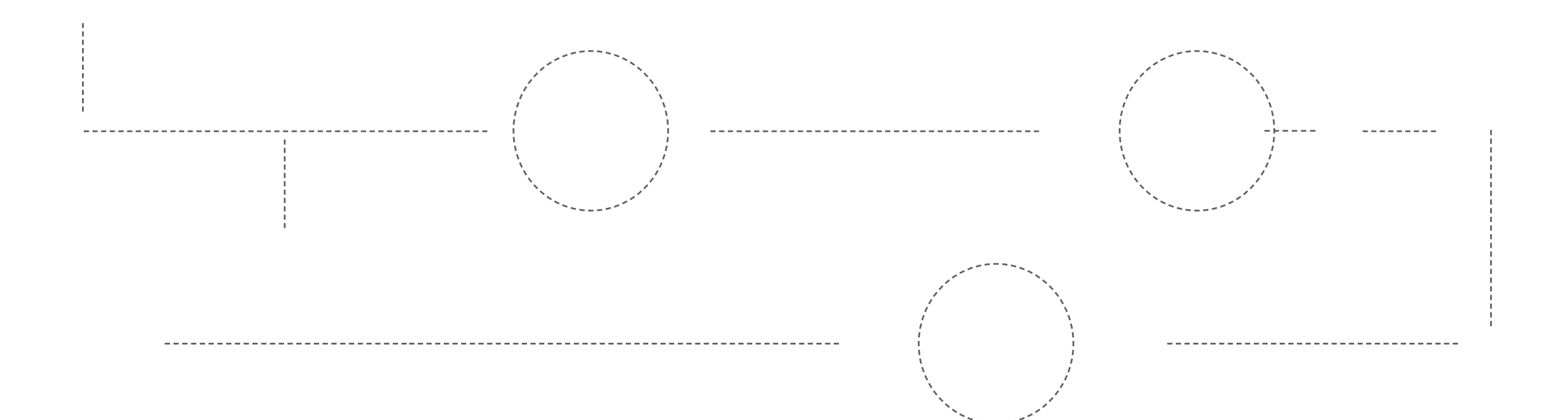

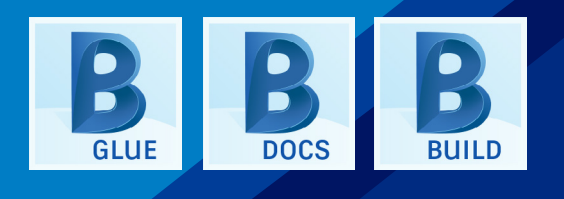

### **OWNERS**

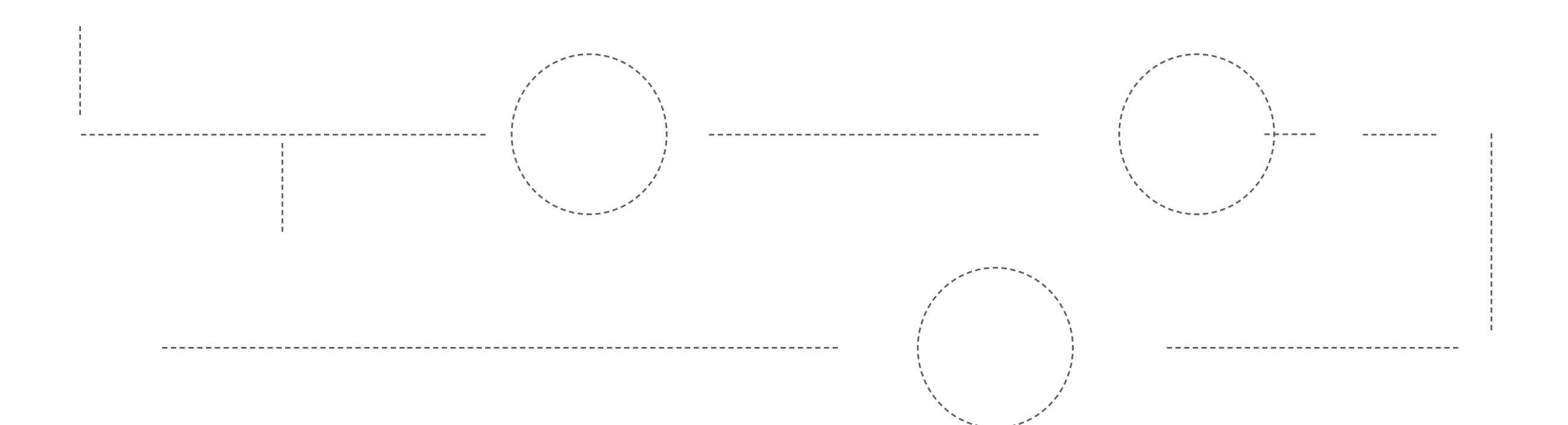

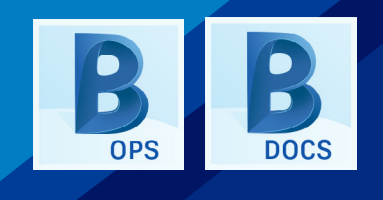

DETAILS

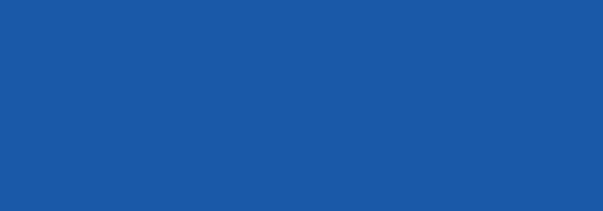

### Project Setup

### Customize project set up with easy to use account Admin settings.

- Manage members and companies
- Setup business units
- View statistics on account usage
- Add integrations
- Create projects and add services and Admin privileges by user
- Customize approval workflows including Document Approval, RFI and Submittals
- Set permission levels for each module by individual, role or company

| B AUTODESK <sup>®</sup> BIM 360 <sup>°</sup>   United Construction • |              |                          |               |               |   |                                   |                              |                                            |
|----------------------------------------------------------------------|--------------|--------------------------|---------------|---------------|---|-----------------------------------|------------------------------|--------------------------------------------|
| Account Admin                                                        | ECTS MEMBERS |                          |               |               |   |                                   |                              |                                            |
| Project Directory                                                    | _            |                          |               |               |   |                                   |                              |                                            |
| The Project Directory lists all projects in your account.            |              | Create Pr<br>Step 1 of 2 | oject Profile |               |   |                                   |                              |                                            |
| 108 Current Projects   View Archived                                 |              | * Project Name           |               |               |   | Project Image                     |                              |                                            |
| Name * New Germantown Family Mansion                                 |              |                          |               |               |   |                                   | Select imag<br>JPEG, GIF, PN | e to upload<br>G, or BMP file              |
| North Gate Family Homes                                              |              | * Project Type           | -t Type       |               |   | <                                 | (4MB max)<br>Browse          | e to upload<br>5, or BMP file<br>Postal Co |
| Old Parkland                                                         |              |                          |               |               |   |                                   |                              |                                            |
| Pacific Center Campus                                                |              | Construction T           | Гуре          |               |   | Project Address<br>Address Line 1 |                              |                                            |
| Pacific Center - Photo                                               |              | Project Value            |               |               |   | Address Line 2                    |                              |                                            |
| Parkside Towers                                                      |              |                          |               | USD           | • | City                              |                              | Postal Co                                  |
| Pleasant Court Building                                              |              | Contract Type            |               |               |   | State/Province                    |                              |                                            |
| Port of SF                                                           |              | * Project Start D        | Date * Pro    | ject End Date |   | Project Time Zone                 | e                            |                                            |
| Preview Guide Project                                                |              |                          |               |               |   | (GMT-05:00) Eas                   | stern Time (U                | S & Canada                                 |
| Project Home April 2018 Release                                      |              | Project Job Nu           | umber         |               |   | * BIM 360 Field Pro               | oject Langua                 | ge                                         |
| Project Management Test                                              |              | Business Unit            |               |               |   | Linglish                          |                              |                                            |
| Qualcomm Pacific Center 2019                                         |              | Select a Bus             | siness Unit   |               | Ŧ |                                   |                              |                                            |
| Roads & Rridnes                                                      |              |                          |               |               |   |                                   |                              |                                            |
| SaRang Global Ministry                                               |              | Cancel                   |               | 3             |   |                                   | Active                       |                                            |
| Seaport towers1                                                      |              | 0                        |               | 1             |   |                                   | Inactive                     |                                            |
| . 📹 Shoreline Park                                                   |              | 3                        |               | 1             |   |                                   | Active                       |                                            |
| Small Medical Office                                                 |              | 2                        |               | 2             |   |                                   | Active                       |                                            |

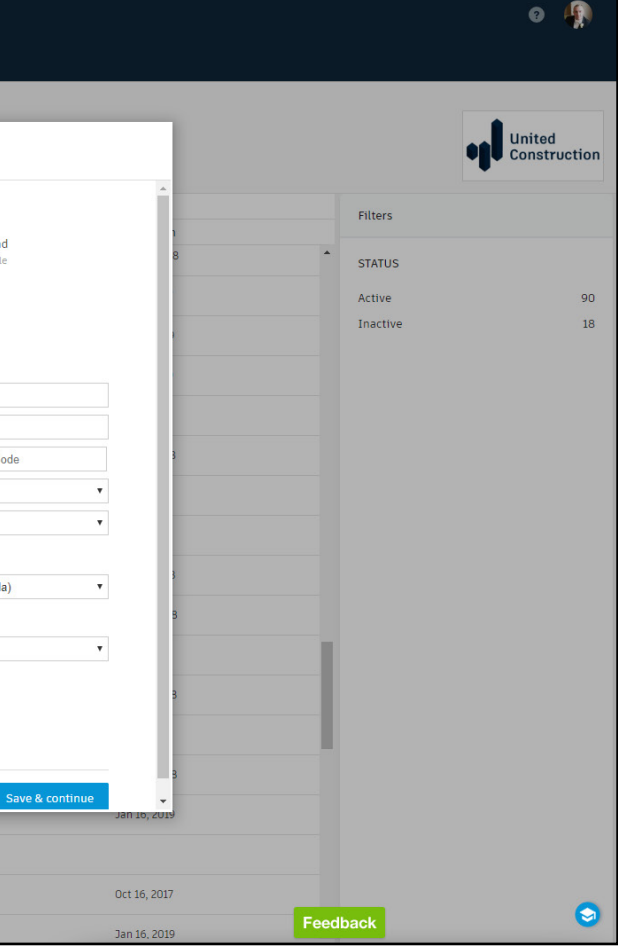

### Teams Setup

### Set up teams to collaborate within one company or across multiple companies.

- Add teams and assign a team color
  - A "Shared Folder" is created so the teams can see each other's work.
  - A "Consumed Folder" is created so teams can accept design data from other teams to use and incorporate.
- Invite members to each team and define permission levels
- Define a master model to derive details for levels and phases in the project and to navigate the hypermodel
- Schedule a regular, automated publish of the team's work in Revit as a package in the Design Collaboration module.

٠

| B AUTODESK BIM 360   T                     | S Construction > Autodesk Office Building •<br>MEMBERS COMPANIES | SERVICES PROFILE                                                  |
|--------------------------------------------|------------------------------------------------------------------|-------------------------------------------------------------------|
| Overview<br>Issues<br>Locations            | Teams Manage Models Add Team Manage team memi                    | bers Schedule publish Deactivate team                             |
| Document Management<br>Project Management  | The default location for newly added tea     Team                | ms is /Project Files<br>Path                                      |
| Cost Management                            | Architecture                                                     | /Project Files/_Rade Architects                                   |
| Design Collaboration<br>Model Coordination | Electrical                                                       | /Project Files/_Lighting Electrical /Project Files/_HD Mechanical |
| Field Management                           | Plumbing                                                         | /Project Files/_HD Plumbing                                       |
|                                            | Structural                                                       | /Project Files/_Structures INC                                    |
|                                            |                                                                  |                                                                   |
|                                            |                                                                  |                                                                   |
|                                            |                                                                  |                                                                   |
|                                            |                                                                  |                                                                   |

|                  | 0 /     |
|------------------|---------|
|                  |         |
|                  |         |
| Schodulo publich | Mambarr |
| Schedule publish | members |
|                  | 13      |
|                  | 13      |
|                  | 13      |
|                  | 13      |
|                  | 13      |
|                  |         |
|                  |         |
|                  |         |
|                  |         |
|                  |         |

### Revit Cloud Worksharing & Publish to BIM 360

Connect your teams to collaborate real-time on Revit models with anyone, anytime, anywhere, even outside a firewall. Publish to the team's folder in BIM 360.

- Open or create a model in Revit
- Initiate collaboration in BIM 360 to make changes concurrently with the Revit Cloud Worksharing service, available with BIM 360 Design
- Synchronize with the central model to save changes to the cloud model
- Select views and sheets to share with other teams, then publish the latest version of the model or all project models to BIM 360

| R B B 0 • 5 • 5 •                        |                 | 0, <sup>1</sup> <sup>1</sup> | A                       |               | × =            | Autodesk I   | Revit    | 2018.2 - | PacificC     | enter_AY_S   |
|------------------------------------------|-----------------|------------------------------|-------------------------|---------------|----------------|--------------|----------|----------|--------------|--------------|
| File Architecture Structu                | re System       | s Insert                     | Annotate                | Analyze       | Massing & Site | Collabora    | ate      | View     | Manage       | Add-Ins      |
|                                          |                 | Active W                     | orkset:<br>Not Editable | 0             | 60             | 00           |          |          | 3 1          |              |
| Modify Communicator Editi<br>Reque       | ng Work<br>ests | Publish S                    | Settings                |               |                |              |          |          |              |              |
| Select - Communicate                     |                 | View Name                    | e: 3D View: N           | orth Bar - St | air Shaft      | Select Se    | ts       |          |              |              |
|                                          |                 |                              |                         |               | /              | Include      |          |          | Name         |              |
| Project Browser - PacificCenter_AY_      | Struct.rvt      |                              |                         |               | LEFT           | $\checkmark$ | 3D V     | liews    |              |              |
| 🗐 🕘 Views (Hope Engineering              | <b>j</b> )      |                              |                         |               |                |              | 50%      | Design   | Develop      | ment         |
|                                          |                 |                              |                         |               |                | ~            | Struc    | tural CI | Ds           |              |
| O1-Working Views                         |                 |                              |                         |               | 0              |              |          |          |              |              |
| 02-Sheet Views     11-Symbol and Annotat | ions            |                              |                         |               |                |              |          |          |              |              |
|                                          | ions            |                              |                         |               | -0,            | Edit Set     |          |          |              |              |
|                                          |                 |                              |                         |               | 0              | Show in I    | ist: \   | Views in | the Model    |              |
| E Egends                                 |                 |                              |                         |               |                | Search:      |          |          |              |              |
| Schedules/Quantities (all                | )               |                              |                         |               |                | Scarch.      |          |          |              |              |
| HE-COLUMN SCHEDULE                       |                 |                              |                         |               |                |              |          |          |              |              |
| - HE-GRADE BEAM SCHEI                    | DULE            | 1                            |                         |               |                | Include      | Туре     |          | Na           | me           |
| HE-SHEET LIST                            |                 | Ĺ                            | (                       |               |                |              | ♠        | Elevati  | on: 1 - b    |              |
| Sheets (Hone Engineerin                  |                 |                              |                         |               |                |              | ♠        | Elevati  | on: 1 - d    |              |
| - 00 - Project Sheets                    | 9/              | E                            |                         |               |                |              | ♠        | Elevati  | on: 2 - c    |              |
| - 01a - Foundation Packag                | ge              |                              |                         |               |                |              | ♠        | Elevati  | on: Copy o   | f Elevation  |
| ⊕ 01b - Super Structure Pa               | ckage           | F                            |                         |               |                |              | <b>^</b> | Elevati  | on: East     |              |
| ⊕ 01c - Super Structure Pa               | ckage Reir      |                              |                         |               |                |              | <b>A</b> | Elevati  | on: Elevatio | on 1 - a     |
| ⊕ 02 - SDS                               |                 |                              |                         |               |                |              | *        | Elevati  | on: Elevatio | on 1 - c     |
|                                          |                 |                              |                         |               |                |              | *        | Elevati  | on: Elevatio | on 1 - d     |
| E P Families                             |                 |                              |                         |               |                |              |          | Elevati  | on: Elevatio | 2-2          |
| Groups                                   |                 |                              |                         |               |                |              |          | Elevati  | on: Elevatio | n 2 - a      |
| - Detail                                 |                 |                              |                         |               |                |              |          | Elevati  | on Elevatio  | n 5 - a      |
| Model                                    |                 |                              |                         |               |                |              |          | Elevatio | on: Elevatio | л 4 - а      |
| 🗄 🗪 Revit Links                          |                 |                              |                         |               |                |              |          | Elevati  | on: Elevatio | on 5 - a     |
|                                          |                 |                              |                         |               |                | How to s     | elect    | views/sł | neets to pu  | blish to the |

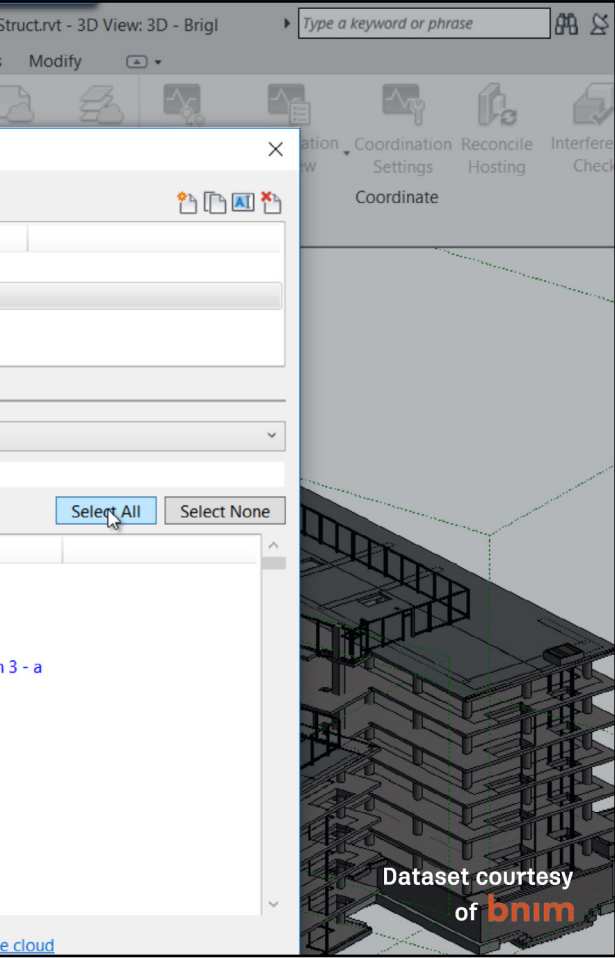

### Authoring Tool Integration

View native AEC design files without needing the authoring software.

- Share models and drawings from Revit, Formit, AutoCAD, Navisworks, and more with the extended team
- Revit users:
  - Compare changes to 2D sheets and 3D models from Revit as new versions are published
  - Use split-view mode with overlay of 3D model on 2D sheets to simultaneously review and markup both
  - Enable extended team members to share comments and create design issues in the same platform, even without access to Revit
- Infraworks users:
  - Create concepts and connect to BIM 360 to view and update files
  - Enable team members to markup and collaborate on 2D or 3D design documents

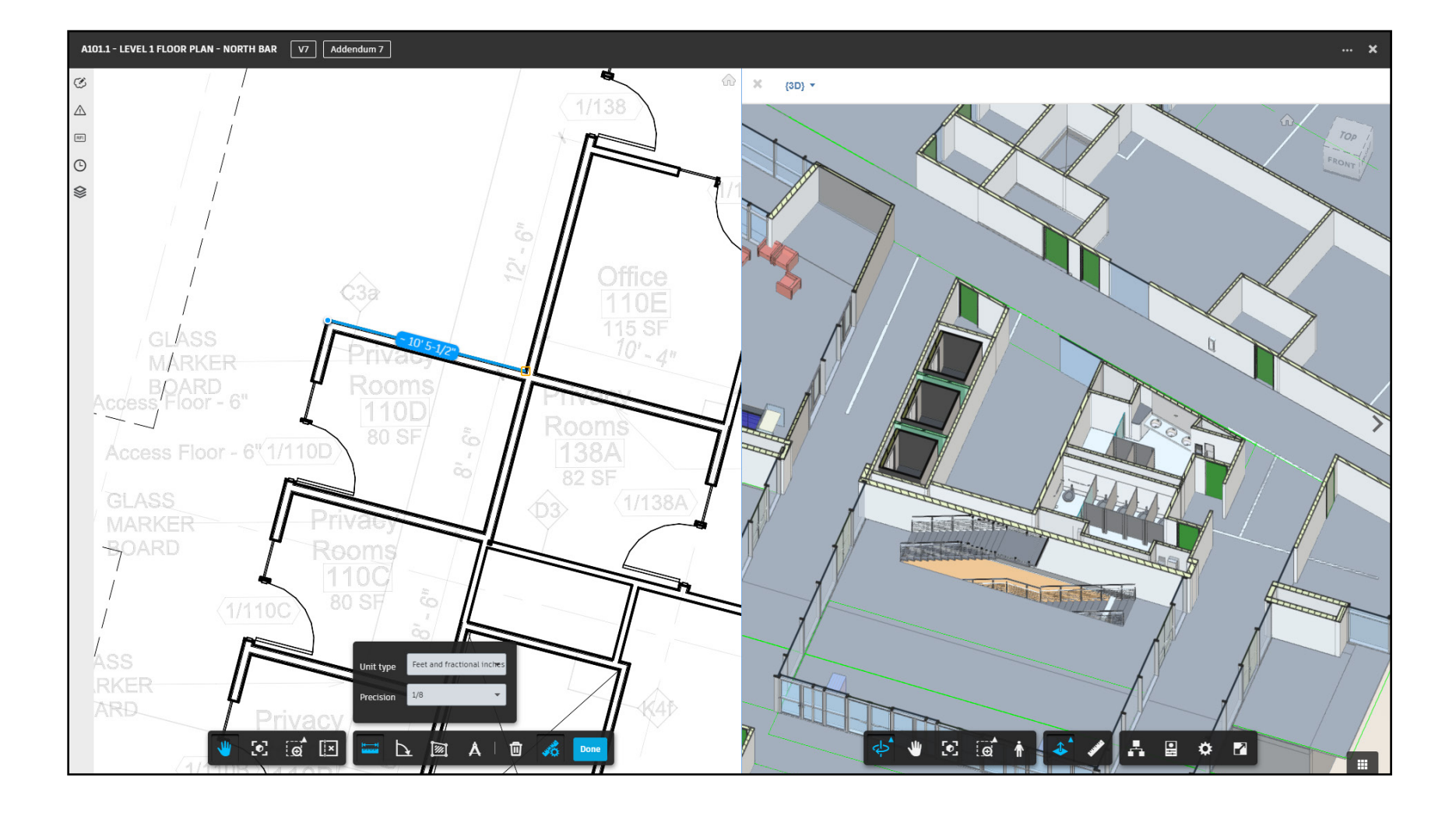

### Curate & Share Package

Manage how design work published by a team in Revit is exchanged with other multidiscipline design teams in the project

- Create a package containing Revit models, views, and sheets to share with other teams
- Curate the contents of the package to share a reviewed or approved frozen version of the team's work while team members continue ongoing modifications
- Explore incoming packages from other teams, using change analysis features to better understand incoming changes

| AUTODESK' BIM 360'   TS Construction > MKH Properties -    |                |       |        |        |          |              | 0       |
|------------------------------------------------------------|----------------|-------|--------|--------|----------|--------------|---------|
| Design Collaboration                                       |                |       |        |        |          |              |         |
| LS Civil Engin                                             |                |       |        |        | May      |              |         |
| MKH Properti_                                              |                |       |        |        |          |              |         |
| MSI & Associ                                               |                |       |        |        |          |              |         |
| Strausburg E                                               |                |       |        |        |          |              |         |
| Innovative Ar                                              |                |       |        |        | )        | <br>         |         |
| a month III                                                |                |       |        |        |          |              | - 20    |
| 04/23/2018 05/28/2018                                      |                |       | A X    |        |          |              |         |
| MSI & ASSOCIATES (4)<br>MSI & Associates, Stephen Bessette |                |       |        |        |          |              | ×       |
| Consumed on 05/23/2018                                     |                |       |        |        |          | Show changes | Explore |
| Package description                                        | Package conter | nt    |        |        |          |              |         |
| 4th Flr. 16x26 change to 16x31                             | 1              | 1     | 0      |        |          |              |         |
|                                                            | Set            | Model | Issues |        |          |              |         |
|                                                            | Sets           |       |        | Sheets | 3D views |              |         |
|                                                            | 100% SD        |       |        | 22     | 2        |              |         |
|                                                            |                |       |        |        |          |              |         |
|                                                            |                |       |        |        |          |              |         |
| Parkane has been shared with everyone in your project      |                |       |        |        |          |              | 0       |
| U i i i jour projecti                                      |                |       |        |        |          |              | 1000    |

### Change Analysis to Ongoing Design Work

Quickly review changes from one revision to the next to understand how incoming design information might affect ongoing work.

- Clearly compare versions side-by-side
- Visually displays Added, Removed and Modified items
- Filter or search files
- Export changes to CSV
- Use contextualized viewing and navigation between 2D sheets and 3D views in the aggregated model to better understand changes.

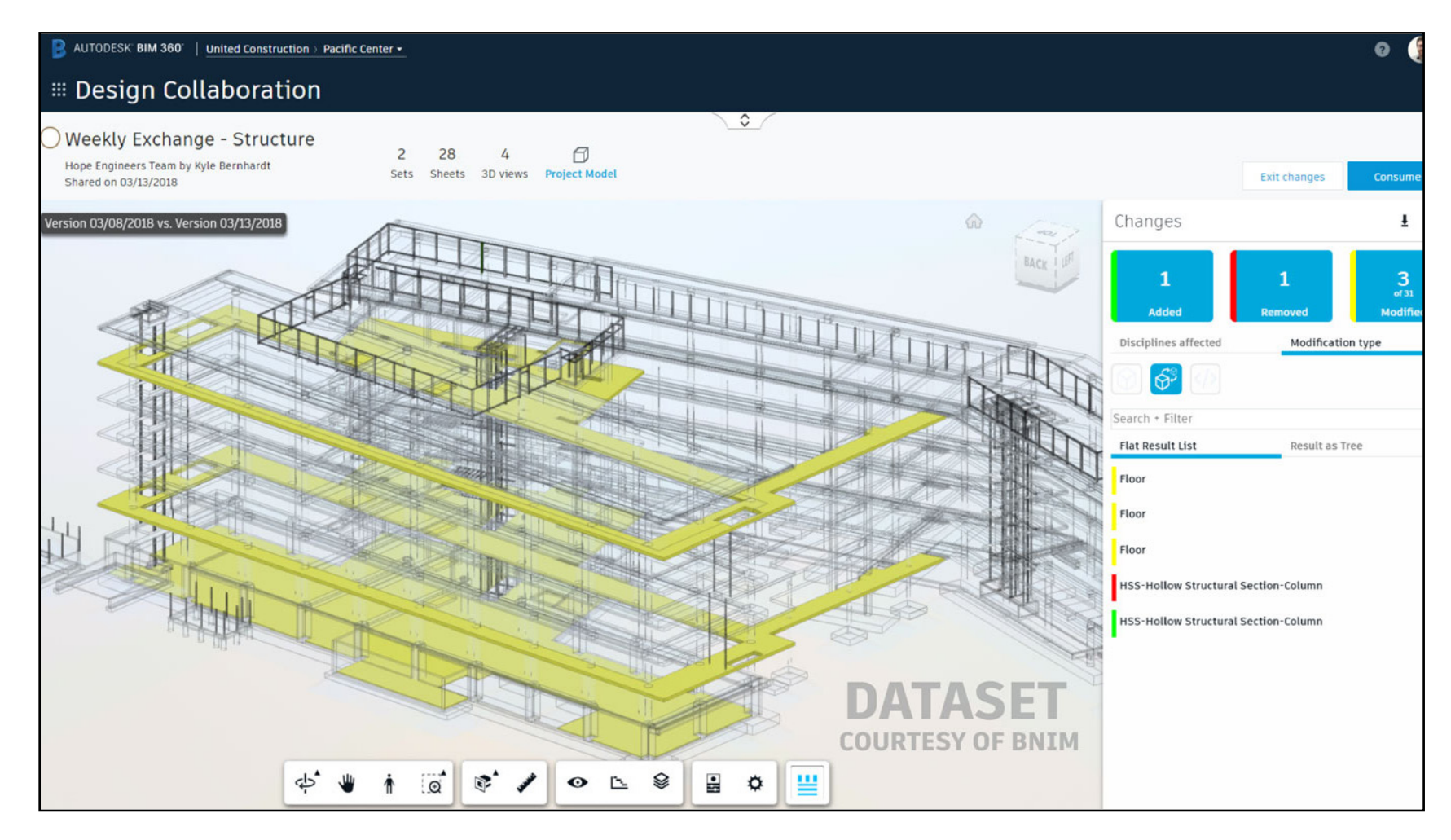

### Review, Markups & Issues

Provide early feedback by creating and sharing 2D & 3D markups

- Upload and share initial design concepts with extended stakeholders and other team members
- Easily navigate between and within models
- Instantly add comments and markups (available in Document Management module)
- Create and assign design related issues by version, for public or private viewing
- Add hyperlinks and show / hide layers
- Access on both desktop and mobile

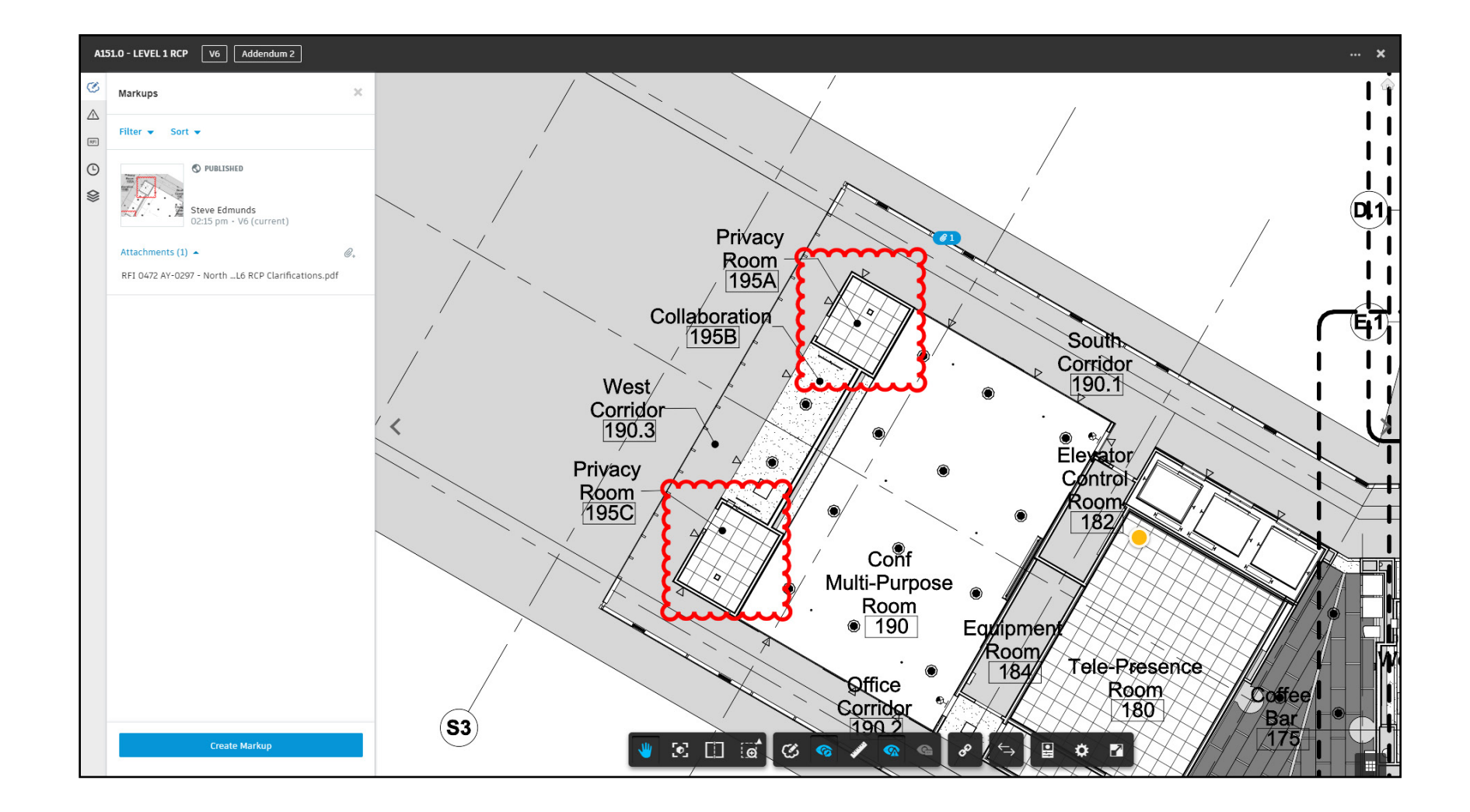

### Consume Package

Bring another team's package into your environment, not to own it or take responsibility for it, but to see it combined together with your work and with all other teams' work.

- See the latest model from that team in the aggregate Project Model.
- Revit links to the other team's Revit model in the Document Management Consumed folder will be auto-updated.
- Use change analysis features to clearly understand the other team's package
- When your team is ready absorb the • new changes, click "Consume" to bring the deliverables into your team space.

| Design Collaboration                                       |                      |               |                                                                                           |
|------------------------------------------------------------|----------------------|---------------|-------------------------------------------------------------------------------------------|
|                                                            |                      | 0             |                                                                                           |
|                                                            |                      | a few seconds |                                                                                           |
| Architecture (1)                                           |                      | 0             |                                                                                           |
| Architecture Team by Tomasz Fudala<br>Shared on 04/04/2018 |                      |               | Consume package into your workspace so your team members can access the package contents. |
| ckage description                                          | Package content      |               |                                                                                           |
| None                                                       | 2 1<br>Sets Models   |               |                                                                                           |
|                                                            | Sets                 | Sheets        | 3D views                                                                                  |
|                                                            | Set 1 - 3D Views     | 0             | 4                                                                                         |
|                                                            | Set 3 - Ground Floor | 2             | 1                                                                                         |
|                                                            |                      |               |                                                                                           |
|                                                            |                      |               |                                                                                           |
|                                                            |                      |               |                                                                                           |
|                                                            |                      |               |                                                                                           |

### Publish Document Sets

Extract document sets from design files and automate publishing.

- Upload documents, add template title blocks, review and publish documents in a single workflow in Document Management module. (Must use Revit Cloud Worksharing for Design Collaboration)
- Multi-page PDF's can be broken apart into individual sheets
- Restrict visibility and share only desired 2D sheets or 3D views
- Custom title block automation
- Upload both linked and non-linked design files
- Add document versions to a set then publish, or publish to an existing set

| Document Managem | ent FOLDERS PF            | HOTOS REVIEWS | TRANSMITTALS | ISSUES  |                      |               |                      |                           |                           |
|------------------|---------------------------|---------------|--------------|---------|----------------------|---------------|----------------------|---------------------------|---------------------------|
| View by          |                           |               |              |         |                      |               |                      |                           | ⑦ Don't see your document |
| Folders Sets     | Name A                    | Title         | Set          | Version | Last updated         | Updated by    | Path                 | Description               |                           |
| Set              | 🗌 🚺 A000 - Sheet Title    |               | Addendum 7   | V4      | Jan 11, 2019 2:32 PM | Steve Edmunds | Plans/Pacific Center | PacificCenter_AY_Arch.rvt |                           |
| ☆ Current set 👻  | A001 - ARCHITECTURAL      |               | Addendum 7   | V6      | Jan 11, 2019 2:16 PM | Steve Edmunds | Plans/Pacific Center | PacificCenter_AY_Arch.rvt |                           |
| Manage sets      | A002 - INSTALLATION       |               | Addendum 7   | V5      | Jan 11, 2019 2:31 PM | Steve Edmunds | Plans/Pacific Center | PacificCenter_AY_Arch.rvt |                           |
|                  | A010 - DOOR SCHEDULE      |               | Addendum 7   | V3      | Jan 11, 2019 2:32 PM | Steve Edmunds | Plans/Pacific Center | PacificCenter_AY_Arch.rvt |                           |
|                  | A011 - DOOR SCHEDULE      |               | Addendum 7   | V3      | Jan 11, 2019 2:31 PM | Steve Edmunds | Plans/Pacific Center | PacificCenter_AY_Arch.rvt |                           |
|                  | A012 - DOOR SCHEDULE      |               | Addendum 7   | V3      | Jan 11, 2019 2:32 PM | Steve Edmunds | Plans/Pacific Center | PacificCenter_AY_Arch.rvt |                           |
|                  | A013 - DOOR DETAILS       |               | Addendum 7   | V5      | Jan 11, 2019 2:32 PM | Steve Edmunds | Plans/Pacific Center | PacificCenter_AY_Arch.rvt |                           |
|                  | A014 - DOOR DETAILS       |               | Addendum 7   | V5      | Jan 11, 2019 2:32 PM | Steve Edmunds | Plans/Pacific Center | PacificCenter_AY_Arch.rvt |                           |
|                  | A015 - DOOR LEGEND        |               | Addendum 7   | V3      | Jan 11, 2019 2:34 PM | Steve Edmunds | Plans/Pacific Center | PacificCenter_AY_Arch.rvt |                           |
|                  | A020 - WINDOW SCHE        |               | Addendum 7   | V4      | Jan 11, 2019 2:34 PM | Steve Edmunds | Plans/Pacific Center | PacificCenter_AY_Arch.rvt |                           |
|                  | 🗌 📓 A021 - WINDOW - DETA. | -             | Addendum 7   | V4      | Jan 11, 2019 2:32 PM | Steve Edmunds | Plans/Pacific Center | PacificCenter_AY_Arch.rvt |                           |
|                  | 🗌 📓 A030 - ROOM FINISH S. |               | Addendum 7   | V5      | Jan 11, 2019 2:32 PM | Steve Edmunds | Plans/Pacific Center | PacificCenter_AY_Arch.rvt |                           |
|                  | A031 - ROOM FINISH S      |               | Addendum 7   | V6      | Jan 11, 2019 2:34 PM | Steve Edmunds | Plans/Pacific Center | PacificCenter_AY_Arch.rvt |                           |
|                  | 🗌 📓 A035 - ROOM FINISH L  |               | Addendum 7   | V4      | Jan 11, 2019 2:34 PM | Steve Edmunds | Plans/Pacific Center | PacificCenter_AY_Arch.rvt |                           |
|                  | A040 - PARTITION TYP      |               | Addendum 7   | V6      | Jan 11, 2019 2:34 PM | Steve Edmunds | Plans/Pacific Center | PacificCenter_AY_Arch.rvt |                           |
|                  | A051 - BASEMENT & LE      |               | Addendum 7   | V6      | Jan 11, 2019 2:32 PM | Steve Edmunds | Plans/Pacific Center | PacificCenter_AY_Arch.rvt |                           |
|                  | 🗌 📓 A052 - LEVEL 2-4 SLAB |               | Addendum 7   | V4      | Jan 11, 2019 2:32 PM | Steve Edmunds | Plans/Pacific Center | PacificCenter_AY_Arch.rvt |                           |
|                  | 🔲 🔊 A055 - LEVEL 5 SLAB P |               | Addendum 7   | V6      | Jan 11, 2019 2:32 PM | Steve Edmunds | Plans/Pacific Center | PacificCenter_AY_Arch.rvt | 6                         |

### Clash Detection

Avoid clashes through improved collaboration with all project stakeholders.

- Automatically view clashes between models for every trade
- Filters and groups clashes to view on a grid by relevant models
- Open clashes by trade affected
- Easily review clashes without waiting for coordination meetings
- Flag clashes as "issues" or specify as "not an issue"

| AUTODESK' BIM 360' United Constru                              | ction > Pacific Center Campus +                |                                               |                                             |                                              |                                             | ତ 嵠                                                  |
|----------------------------------------------------------------|------------------------------------------------|-----------------------------------------------|---------------------------------------------|----------------------------------------------|---------------------------------------------|------------------------------------------------------|
| 🖩 Model Coordination                                           |                                                |                                               |                                             |                                              |                                             |                                                      |
| Active Closed                                                  |                                                |                                               |                                             |                                              |                                             | WIP Coordination  VIP Coordination  VIP Coordination |
| 6 models (41 hidden) 🔹 🖸                                       | Level 2 X                                      |                                               |                                             |                                              |                                             |                                                      |
|                                                                | 30 - Level 2_<br>Pacificcenter_<br>AY_Elec.rvt | 30 - Level 2_<br>Padriccenter_<br>A', Fre.rut | 30 - Level 2_<br>Padriccenter_<br>A'Ping.vt | 30 Lavel 2_<br>PacificCenter_<br>Ar_Mech.rvt | 30 Level 2_<br>PachtConter_<br>AY_Struct.vt | CR - Level 2 Axo_<br>Padriccenter_<br>A'_Arch.rvt    |
| 3D - Level 2_PacificCenter_AY_Elec.rvt<br>113 clash groups     |                                                |                                               | 6                                           | 8                                            |                                             | 107                                                  |
| 3D - Level 2_PacificCenter_AY_Fire.rvt<br>824 clash groups     |                                                |                                               | 13                                          | 453                                          | 206                                         | 303                                                  |
| 3D - Level 2_PacificCenter_AY_Plmg.rvt<br>652 clash groups     | 15                                             | 8                                             |                                             | 218                                          | 57                                          | 488                                                  |
| 3D Level 2_PacificCenter_AY_Mech.rvt<br>1497 clash groups      | 9                                              | 562                                           | 169                                         |                                              | 119                                         | 903                                                  |
| 3D Level 2_PacificCenter_AY_Struct.rvt<br>156 clash groups     |                                                | 72                                            | 8                                           | 15                                           |                                             | 109                                                  |
| CR - Level 2 Axo_PacificCenter_AY_Arch.rvt<br>401 clash groups | 82                                             | 154                                           | 90                                          | 155                                          | 167                                         |                                                      |
|                                                                |                                                |                                               |                                             |                                              |                                             |                                                      |

### Trade Coordination

Organize and compare models from multiple entities.

- Cloud based storage for integrated teams
- Easily grant view-based permissions based on role or company
- Filter and run specific clashes by trade

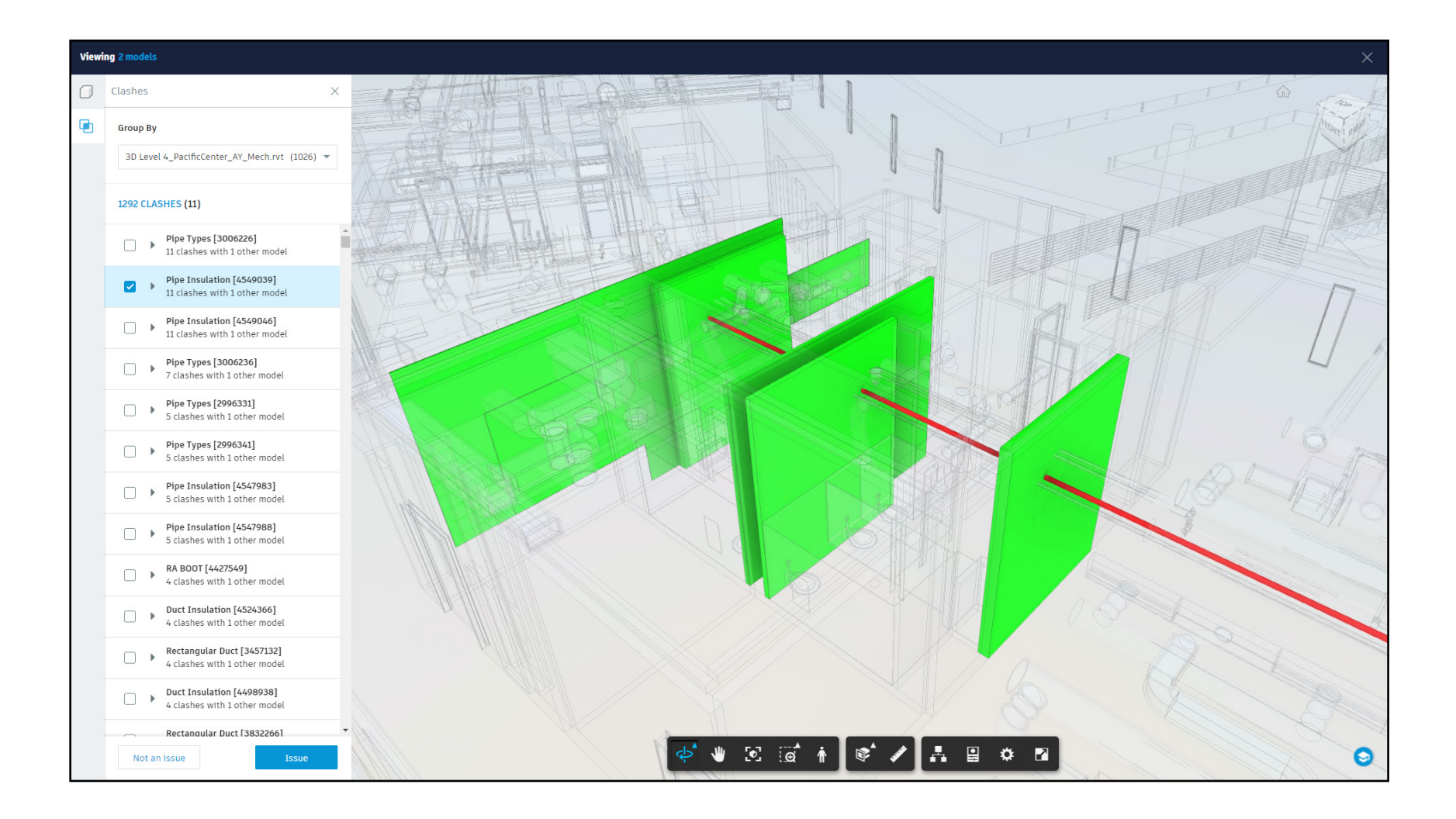

### Round Trip Coordination

Desktop to cloud model merging, versioning, and clash resolution.

- Authoring tool integration to upload directly to Glue
- Navisworks integration
- Easily leverage robust functionalities in Navisworks with automated collaboration and communication tools in BIM 360

| del: "None" | BIM 360        |          |                |                                        |                        |
|-------------|----------------|----------|----------------|----------------------------------------|------------------------|
| BIM 360     | < Projects     |          |                | Oakwood Medica<br>autodesk             | al                     |
|             | Choose a model | to open. |                |                                        |                        |
|             | Merged Models  | Models   |                |                                        |                        |
|             | All            | 21       | 6th Floor      |                                        | Au                     |
|             | 4 Models       | 18       |                | Version 1<br>27 August 2014            |                        |
|             | 1st Floor      | 1        |                | David Sanchez                          |                        |
|             | Rail Station   | 2        |                |                                        |                        |
|             |                |          | Aubudon_15aug  | 14                                     | <ul> <li>Au</li> </ul> |
|             |                |          |                | Version 1<br>27 August 2014            |                        |
|             |                |          |                | 09:26:26<br>David Sanchez              |                        |
|             |                |          |                |                                        |                        |
|             |                |          | Autodesk_Hospi | ital_Architectural_2                   | Au                     |
|             |                |          | 335            | Version 1<br>29 August 2014<br>10-5714 |                        |

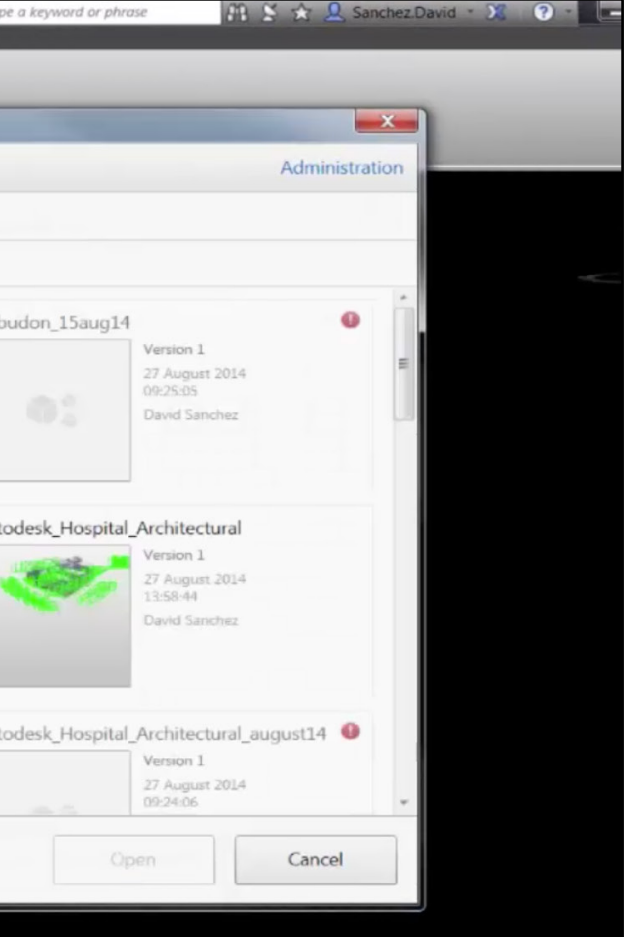

### Constructability Reviews

Accelerate constructability reviews and quickly identify and resolve costly issues.

- Review and annotate models
- Send notifications to project team
- Respond to markups
- Conduct constructability reviews on the jobsite or in the office

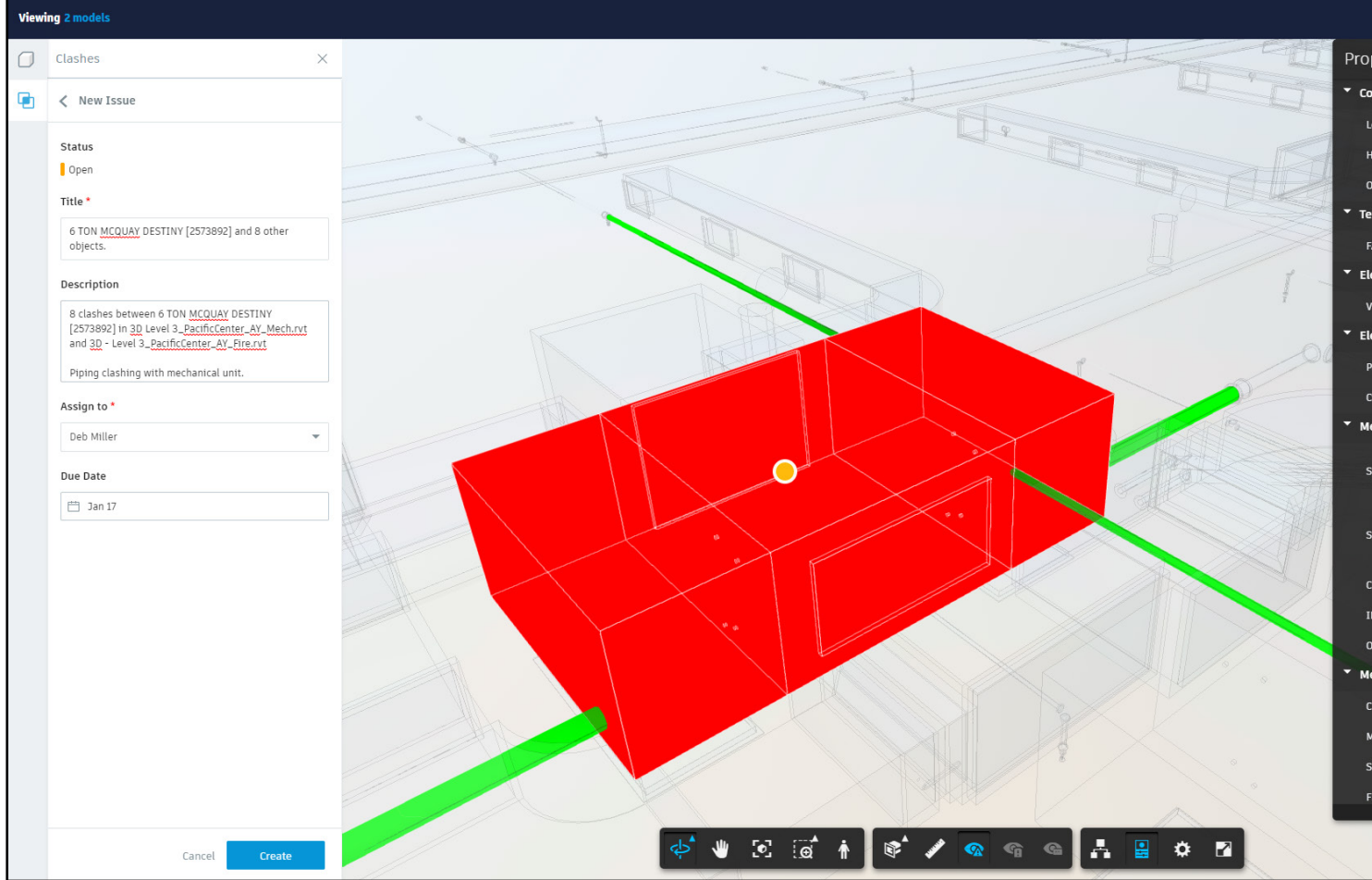

| P | roperties       |                                                                                                    |  |
|---|-----------------|----------------------------------------------------------------------------------------------------|--|
|   | Constraints     |                                                                                                    |  |
|   | Level           | AY Level 3                                                                                              |  |
|   | Host            | Level : AY Level 3                                                                                      |  |
|   | Offset          | 11.1145833333335'                                                                                       |  |
|   | Text            |                                                                                                    |  |
|   | FAN TYPE        |                                                                                                    |  |
|   | Electrical Eng  | ineering                                                                                                |  |
|   | VOLTAGE         |                                                                                                    |  |
|   | Electrical - Lo | ads                                                                                                    |  |
|   | Panel           |                                                                                                    |  |
|   | Circuit Numb    |                                                                                                    |  |
| ÷ | Mechanical      |                                                                                                    |  |
|   | System Class    | Supply Air,Return<br>Air,Hydronic<br>Supply,Hydronic<br>Return,Hydronic Supply<br>Mechanical Supply Air |  |
|   | System Name     | 487, Mechanical Return A<br>68, Hydronic Supply<br>59, Hydronic Return<br>53, Hydronic Supply 59        |  |
|   | Classification  |                                                                                                    |  |
|   | INLET           | degF                                                                                                    |  |
|   | OUTLET          | degF                                                                                                    |  |
|   | Mechanical - I  | low                                                                                                    |  |
|   | CFM             | 0 ft <sup>3</sup> /minute                                                                               |  |
|   | MIN. OA CFM     | ft <sup>3</sup> /minute                                                                                 |  |
|   | SUPPLY FAN      | ft³/minute                                                                                              |  |
|   | FLOW            | 2400 ft <sup>3</sup> /minute                                                                            |  |
|   |                 |                                                                                                    |  |
|   |                 | 6                                                                                                    |  |

### Cost Management\*

A complete and connected solution for managing all cost related construction activities.

- Flexible and customizable budget structures
- Detailed budget cost items & contracts
- Upstream and downstream change order processes
- Security via user-, role-, or companybased permission levels
- Customizable viewing options with dashboards to display multiple types of data and charts

\*Cost Management is an add on module to the BIM 360 Build package

| AUTODESK B    | IM 360°   Un | ited Construction $ ightarrow$ F | acific Center Campu | s <del>•</del>     |                  |                           |                   |                          |                     |                     | ?     |
|---------------|--------------|----------------------------------|---------------------|--------------------|------------------|---------------------------|-------------------|--------------------------|---------------------|---------------------|-------|
| ≣ Cost N      | lanage       | ement                            | BUDGET C            | ONTRACT            | PAYMEN           | IT COST ITE               | M PC              | CO RFQ                   | RCO                 | 0C0                 | SCO   |
| T 🖻 ái        |              |                                  |                     |                    |                  |                           |                   |                          | @ L                 | ock budget          | Exp   |
| General       |              |                                  |                     |                    | Bud              | get                       |                   |                          |                     |                     |       |
| Budget Code 🔨 | Cost Type    | Budget Name                      | Contract Name       | Original<br>Budget | Internal<br>Adjs | Approved Owner<br>Changes | Revised<br>Budget | Pending Owner<br>Changes | Projected<br>Budget | Orig.<br>Commitment | Appro |
|               |              |                                  |                     | 102,454,5          | -                | 53,652.56                 | 102,508,1         | 1,995.63                 | 102,510,1           | 102,454,521.71      |       |
| 001.012100.1  | FEE          | Fees/Legal/Insuran               | Fees/Legal/Insuran  | 193,633.00         | -                | 782.80                    | 194,415.80        | 433.63                   | 194,849.43          | 193,633.00          |       |
| 001.012100.2  | FEE          | Solicitors Fees                  | Solicitors Fees     | 183,326.00         | -                | -                         | 183,326.00        | -                        | 183,326.00          | 183,326.00          |       |
| 001.012100.3  | FEE          | Bill Preparation                 | Bill Preparation    | 73,330.40          | -                | -                         | 73,330.40         | -                        | 73,330.40           | 73,330.40           |       |
| 001.012100.4  | FEE          | Testing and QA                   | Testing and QA      | 18,332.60          | -                | -                         | 18,332.60         | -                        | 18,332.60           | 18,332.60           |       |
| 001.012900.0  | INT          | Risk Contingency                 | Risk Contingency    | 4,015,409          | -                | 1,140.00                  | 4,016,549         | 631.50                   | 4,017,181           | 4,015,409.54        |       |
| 001.012900.1  | INT          | OH&P                             | Fee                 | 3,686,227          | -                | 1,679.76                  | 3,687,907         | 930.50                   | 3,688,837           | 3,686,227.55        |       |
| 001.013000.0  | GEN          | 3D Printing                      | Printing            | 86,529.87          | -                | 0.00                      | 86,529.87         | 0.00                     | 86,529.87           | 86,529.87           |       |
| 001.013100.0  | INT          | Site Management S                | Site Management S   | 5,590,416          | -                | -                         | 5,590,416         | -                        | 5,590,416           | 5,590,416.37        |       |
| 001.013100.1  | INT          | Post Construction S              | Post Construction S | 159,671.45         | -                | 0.00                      | 159,671.45        | 0.00                     | 159,671.45          | 159,671.45          |       |
| 001.013500.0  | FEE          | Architects                       | Architects          | 3,060,719          | -                | 0.00                      | 3,060,719         | 0.00                     | 3,060,719           | 3,060,719.23        |       |
| 001.013500.1  | FEE          | Consulting Enginee               | Consulting Enginee  | 3,164,936          | -                | -                         | 3,164,936         | -                        | 3,164,936           | 3,164,936.40        |       |
| 001.013500.2  | FEE          | Temporary Works D                | Temporary Works     | 137,494.50         | -                | -                         | 137,494.50        | -                        | 137,494.50          | 137,494.50          |       |
| 001 010500 0  |              |                                  |                     | 5/ 007 00          |                  |                           | 51 007 00         |                          | E/ 007.00           | 51 007 00           |       |

### Document Approval

Easily allow multiple parties to sign off on construction drawings or models.

- Ability to customize multi-step approval workflow, assign reviewers and get notifications of tasks
- Set approvals by individuals, companies, or roles
- Package multiple drawings and publish as Sets to be reviewed all at once

| B      | AUTODESK' BIM 360'   United Construction > Pa        | cific Center Campus 🔸 |        |         |                         |                 |
|--------|------------------------------------------------------|-----------------------|--------|---------|-------------------------|-----------------|
|        | Document Manageme                                    | nt folders            | PHOTOS | REVIEWS | ISSUES                  |                 |
| Review | vs > Review detail                                   |                       |        |         |                         |                 |
| OPEN   | ) #13 - Final Review <sup>()</sup> Due date          | e: Nov 16, 2018       |        |         |                         |                 |
|        |                                                      |                       |        |         | Your action is required | Submit review 💌 |
|        | Name ^                                               | Title                 |        |         | Version                 | Markup          |
|        | S1-1 - FOUNDATION PLAN                               |                       |        |         | V2                      |                 |
|        | Add a comment 🧭                                      |                       |        |         |                         |                 |
|        | S1-2 - BASE BID ROOF FRAMING PLAN                    |                       |        |         | V2                      | 1               |
|        | Steve Edmunds: Notes on sheet do not correspon       | d /                   |        |         |                         |                 |
|        | S1-3 ALT - ALTERNATE DRAWINGS                        |                       |        |         | V2                      |                 |
|        | Add a comment 🧪                                      |                       |        |         |                         |                 |
|        | S2-1 - FOUNDATION SECTIONS AND DETAILS               |                       |        |         | V2                      |                 |
|        | Add a comment 🥖                                      |                       |        |         |                         |                 |
|        | S2-2 - SECTIONS & DETAILS                            |                       |        |         | V2                      | 1               |
|        | Ben Johnson: Reviewed see markup.<br>Add a comment 🖌 |                       |        |         |                         |                 |
|        | S2-3 - SECTIONS & DETAILS                            |                       |        |         | V2                      |                 |
|        | Add a comment                                        |                       |        |         |                         |                 |

|                                     |   | o 🍥                                                                                                    |
|-------------------------------------|---|----------------------------------------------------------------------------------------------------|
|                                     |   | S4 Issued for Construction Approval                                                                      |
| Approval status *<br>Required field |   | PROGRESS                                                                                                 |
| Approved                            | • | Initiator<br>David Sanchez Nov 13, 10:45am                                                               |
|                                     | • | Reviewer Initial Review<br>Ben Johnson Nov 13, 12:15pm<br>Submitted to Approver<br>Beniswer des comments |
| Approved                            | * | Approver Final Review     Steve Edmunds                                                                  |
| Approved                            | • | 1                                                                                                    |
| € Approved w/ comments              | • |                                                                                                    |
| Approved                            | • |                                                                                                    |
|                                     |   | . 0                                                                                                    |

### Mobile Access in the Field

Mobile accessibility on iOS and Android as well as offline and sync functionality.

- Access files both in the office and field
- Offline viewing capabilities
- Instant information updates

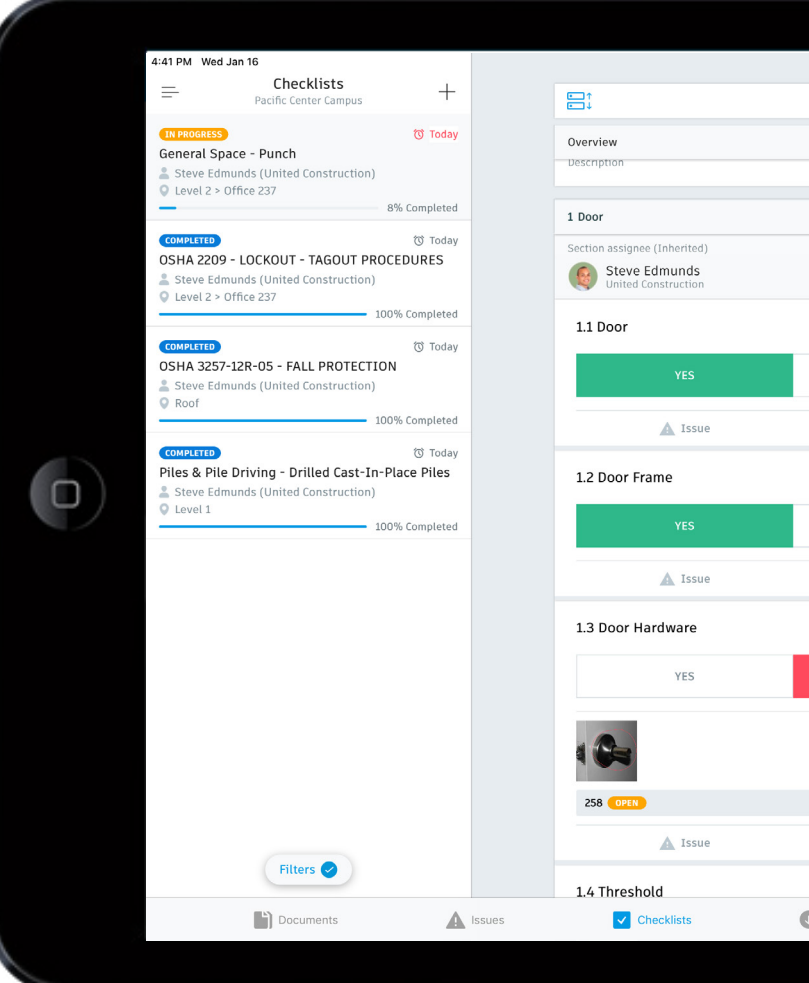

| 0/10 Completed       0/1 Signed         Edit         Edit                                                                                                    |           |                |            |  |
|----------------------------------------------------------------------------------------------------|-----------|----------------|------------|--|
| Q/10 Completed       Q/1 Signed         Edit                                                                                                    |           |                |            |  |
| Edit                                                                                                    |           | 0/10 Completed | 0/1 Signed |  |
| NO N/A<br>NO N/A<br>No NA<br>No NA<br>No NA<br>No NA                                                                                                    |           |                | Edit       |  |
| NO N/A<br>NO N/A<br>No N/A<br>No N/A<br>No N/A<br>No N/A<br>No N/A<br>No N/A                                                                                                    |           |                |            |  |
| NO N/A   Note Photo     NO N/A     Note Photo     No N/A     No N/A     No N/A     No N/A     No N/A     No N/A     No N/A     No N/A     No N/A     No N/A     No N/A     No N/A     No N/A     No N/A                                                                                                    |           | 3/4            |            |  |
| NO N/A   Note Photo     NO N/A     Note Photo     No N/A     No N/A     No N/A     No N/A     No N/A     No N/A     No N/A     No N/A     No N/A     No N/A     No N/A     No N/A     No N/A     No N/A                                                                                                    |           |                | >          |  |
| NO N/A   Note Photo     NO N/A     Note Photo     No N/A     No N/A     No N/A     No N/A     No N/A     No N/A     No N/A     No N/A     No N/A     No N/A     No N/A     No N/A     No N/A     No N/A                                                                                                    |           |                |            |  |
| Note     NO     NO     Note     Note     Note     Note     Photo     Note     Photo     Downloads     Downloads     Photo                                                                                                    | NO        | N/A            |            |  |
| NO     N/A       Note     Photo       NO     N/A       No     N/A       No     N/A       No     N/A                                                                                                    | Note      | Photo          |            |  |
| NO N/A<br>Note Photo<br>NO N/A<br>NO N/A<br>NO N/A<br>NO N/A                                                                                                    |           |                |            |  |
| Note     NO     N/A     Note        Photo     Downloads     Downloads     Downloads                                                                                                    | NO        | N/A            |            |  |
| NO N/A                                                                                                    | 🖹 Note    | O Photo        |            |  |
| NO N/A                                                                                                    |           |                |            |  |
| Note Photo Downloads Downloads Photo Photo Phot | NO        | N/A            |            |  |
| Note Photo                                                                                                    |           |                |            |  |
| Note Photo                                                                                                    |           |                | >          |  |
| Note     Photo       Downloads                                                                                                    |           |                | >          |  |
| Downloads 💣 Daily Logs 📴 RFIs                                                                                                    | Note      | Photo          |            |  |
| Downloads Caily Logs RFI RFIs                                                                                                    |           |                |            |  |
|                                                                                                    | Downloads | Daily Logs     | RFI RFIs   |  |

### RFI's

### Streamline RFI process and track progress across a centralized platform.

- Easily export data
- Sort and filter by columns and statuses
- Assign to team members by individuals, roles, or companies
- Create RFI's from 2D drawings, 3D model, or through RFI log tab

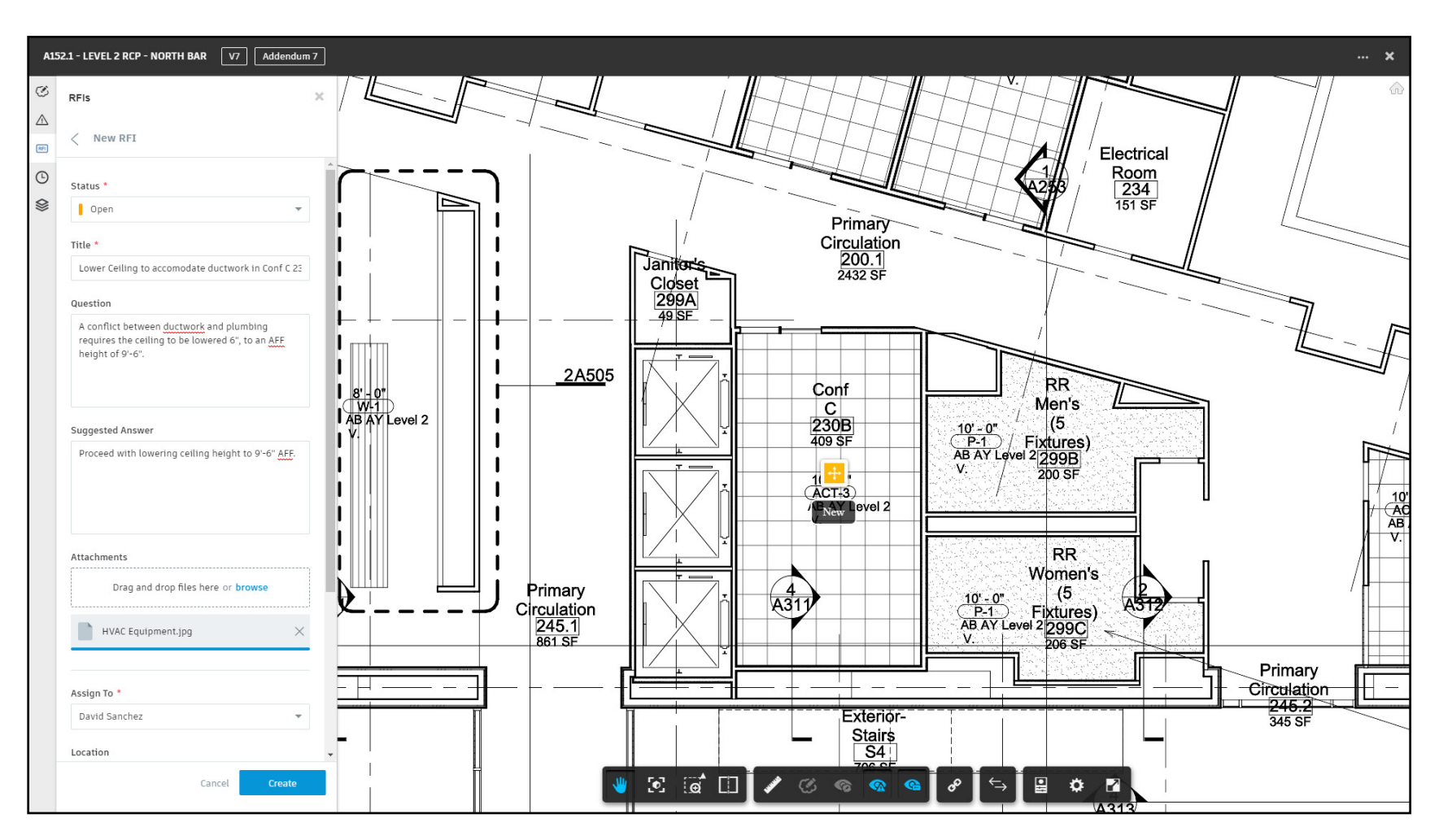

### Submittals

### Share submittal packages across the entire team and easily view statuses.

- Search, sort and track all submittals
- Add submittals items to different packages
- Attach documentation for approval
- Assign to team members by individuals, roles, or companies

|    |            | DESK' BIM 360 |          |           |                                |                                                                                                    |              |
|----|------------|---------------|----------|-----------|--------------------------------|----------------------------------------------------------------------------------------------------|--------------|
|    | ⊞ Pro      | oject M       | lanagei  | nent      | RFIs SUBMITTALS                |                                                                                                    | OPEN         |
| Pa | ackage log | > Submittal p | oackage  |           |                                | Submittal Iten<br>#109-096815                                                                                                    |              |
| 0  | PEN        | 096815-00     | 1 Carpet | Package 🗸 |                                | OVERVIEW DETAILS ATTACHMENTS ACTIVITY                                                                                                    |              |
|    |            |               |          |           |                                | CARPET - Manufacturers Instructions 🖌                                                                                                    |              |
|    | Status     | # <b>~</b>    | Spec     | Rev       | Title                          | Manufacturers Instructions: -<br>a. Submit manufacturers installation procedures that shall be basis for<br>accepting or rejecting actual installation procedures.                                                                |              |
| l  | OPEN       | 109           | 096815   | 0         | CARPET - Manufacturers Instruc | b. In addition to installation methods and guidelines, manufacturers<br>information shall include storage and handling requirements and<br>recommendations, preparation, site care, and cleaning and maintenance                  |              |
| l  | OPEN       | 108           | 096815   | 0         | CARPET - Reports               | instructions and recommendations.<br>c. Maintain one copy of manufacturers instructions on-site.                                                                                                    |              |
|    | OPEN       | 104           | 096815   | 0         | CARPET - Shop Drawings         |                                                                                                    |              |
|    |            |               |          |           | <                              | Details       Assigned to Reviewer     Spec section       Laurie Spitler [United Construction]     096815 - CARPET       Co-Reviewers •     Package       Unassigned     096815-001 Carpet Package       Due date     Unspecified | viev         |
|    |            |               |          |           |                                | Official response<br>Laurie Spitler<br>Official response Approved<br>Approved<br>Official response attachments                                                                                                    | Oct 9, 12:25 |
|    |            |               |          |           |                                |                                                                                                    |              |
|    |            |               |          |           |                                |                                                                                                    |              |

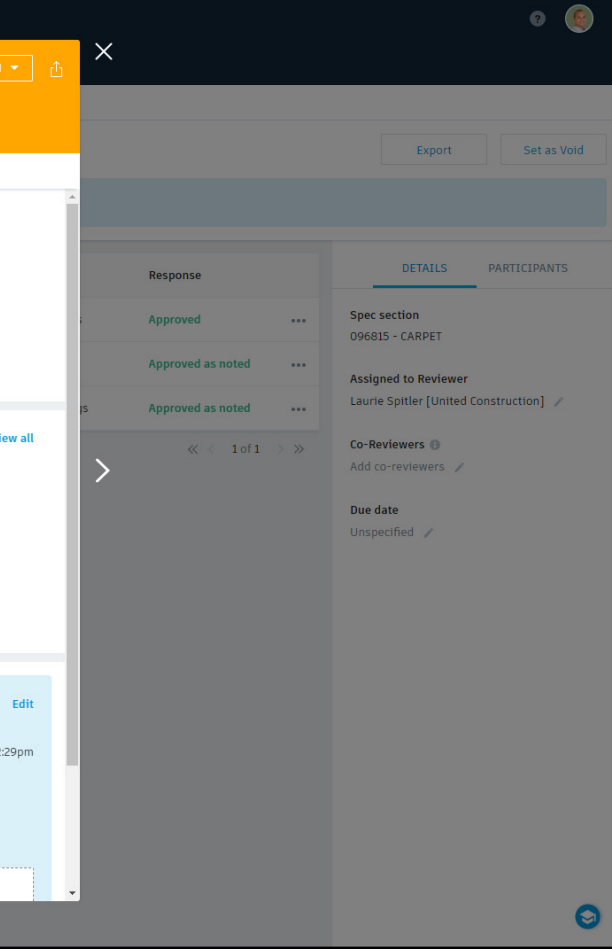

## Quality & Punchlist

Create quality checklists and assign issues to get insights into root cause and improve quality control.

- Easily create quality, commissioning or punch list checklists from templates or from scratch
- Search, sort and track quality inspection checklist completion
- Search, sort, track and export all Issues created
- Tag root causes to see where to focus attention
- View quality specific analytics and reports

|                                          | File Edit                                                                                                    | 2 Pile Driving - Drilled Cast-I<br>View Window Help | In-Place Piles.pdf - Adol                                    |
|------------------------------------------|----------------------------------------------------------------------------------------------------|-----------------------------------------------------|--------------------------------------------------------------|
| III Field Management                     | EMPLATES CHECKLISTS ISSUES DAILY LOGS                                                                                                    | Tools Submi                                         | itt 256_Lo.                                                  |
| < COMPLETED Piles & Pile Driving - Drill | d Cast-In-Place Piles /                                                                                                    | ዮ 🖶 🖂 😔                                             | ( ⊕ ⊕                                                        |
|                                          | 1 Piles & Pile Driving - Drilled Cast-In-Place Piles                                                                                                    | Charleline                                          | Pacific Center C                                             |
| 0                                        | Assigned To Steve Edmunds /                                                                                                    | Checklist                                           | Piles & Pile I<br>Piles                                      |
|                                          | 1.1 Check diameters and depth.       ② Pass       > Fail   NA                                                                                                    | COMPLETED                                           | TYPE<br>Quality                                              |
|                                          | 1.2 Drilled vertically?                                                                                                    | Description<br>Location<br>Creator                  | Checklist to be comple<br>Project > Level 1<br>Steve Edmunds |
|                                          | <ul> <li>1.3 Does the soil generated from drilling agree with the logs of the boring Plans (report differences to the Design Engineer).</li> <li>Yes No NA</li> </ul>                                                                                                    | Section Assignees<br>SECTIONS 1<br>1/1              | Steve Edmunds Unite<br>ITEMS ISSUES<br>10/10 1               |
|                                          | 1.4 Is casing being used in unstable soil (pulled during concrete placeme       Image: Operating the solution of the solution of the so | 1. Piles & Pile D                                   | Driving - Drilled Ca                                         |
|                                          | 1.5 Check hole for loose soil and water with mirror or light (removed befo                                                                                                    | 1.1 Check diame                                     | eters and depth.                                             |
|                                          | concrete).                                                                                                    | 1.2 Drilled vertic                                  | cally?                                                       |
|                                          |                                                                                                    | 1.3 Does the soi<br>to the Design                   | il generated from drillin<br>n Engineer).                    |
|                                          | #257 Check hole for loose soil and water with mirror or light (remove                                                                                                    | 1.4 Is casing bei                                   | ing used in unstable soi                                     |
|                                          |                                                                                                    | 1.5 Check hole to PASS                              | for loose soil and wate                                      |
|                                          | 1.6 Is reinforcing steel centered in hole and oriented vertically?                                                                                                    |                                                     | Due for Jan 16, 2019                                         |

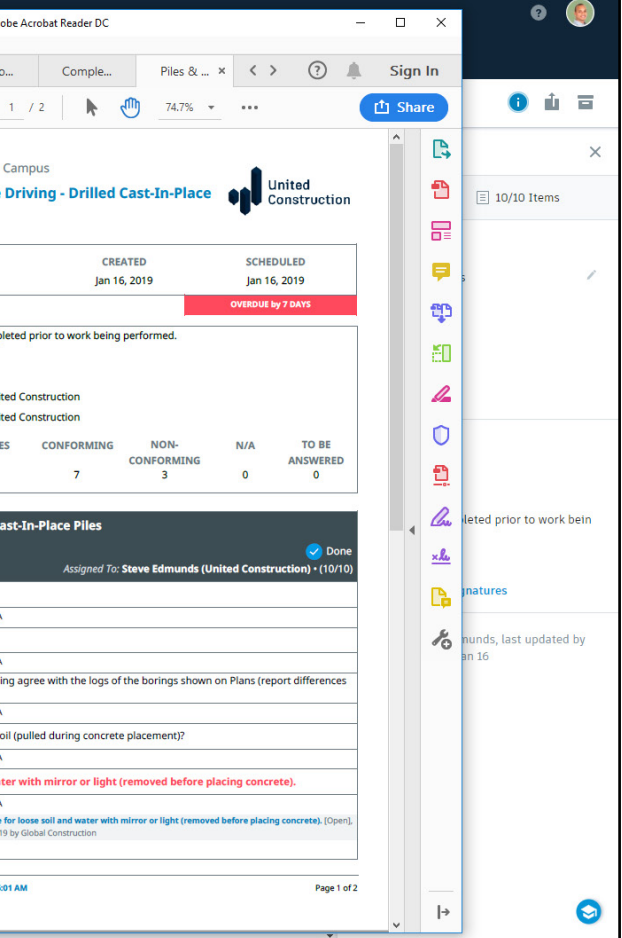

### Safety Management

Reinforce Safety programs with routine inspections and customizable checklists.

- Easily create safety checklists from templates or from scratch
- Search, sort and track checklist completion
- Document and share safety materials
- Search, sort, track and export all safety Issues
- Tag root causes to see where to focus attention
- Gain insights into safety specific analytics and reports

|                                | TEMPLATES CHECKLISTS                                                                                                    |                                                                                 | OPE                  |
|--------------------------------|----------------------------------------------------------------------------------------------------|---------------------------------------------------------------------------------|----------------------|
| COMPLETED OSHA 3257-12R-05 - F | ALL PROTECTION 😕                                                                                                    | #256                                                                            |                      |
|                                | ▼ 1 OSHA 3257-12R-05 - FALL                                                                                                    | DETAILS ATTACHMENTS ACTIVIT                                                     | ΓY                   |
|                                | 1.1     Identify all potential tripp       Image: Open state of the state of the stateo | Look for fall hazardssuch as unprotected floor openings/edges<br>stairwells, an | i, shafts, skylights |
|                                | 1.2 Look for fall hazardssuch a<br>stairwells, and roof openir                                                                                                    | Created by Steve Edmunds (United Construction) on Jan 16, 2019                  |                      |
|                                | 🔵 Pass 🙁 Fail (                                                                                                    | Assigned to Type<br>Q bearch assignees Safety                                   |                      |
|                                |                                                                                                    | User Sub-type Allan Chalmers Safety Infraction                                  | n /                  |
|                                | #256 Look for fall hazard                                                                                                    | Anyssa Scheef Owner<br>United Construction Steve Edmunds<br>Amin Ahmed          | . /                  |
|                                |                                                                                                    | Anat Binyamin Fall Protection                                                   | /                    |
|                                | 1.3 Inspect fall protection equ                                                                                                    | Andrew Mayo-Smith<br>United Construction                                        |                      |
|                                | Pass () Fail (                                                                                                    | Andrew Wood<br>United Construction                                              |                      |
|                                | <ol> <li>Select, wear, and use fall p</li> <li>Pass Fall (</li> </ol>                                                                                                    | Continue mesh attached to fence around roof edge 🖌                              |                      |
|                                | 1.5 Secure and stabilize all lac                                                                                                    | Unspecified /                                                                   |                      |
|                                | 🕑 Pass 🔵 Fail 🤇                                                                                                    | Photos                                                                          |                      |
|                                | 1.6 Never stand on the top rur<br>Pass Fail (                                                                                                    |                                                                                 |                      |

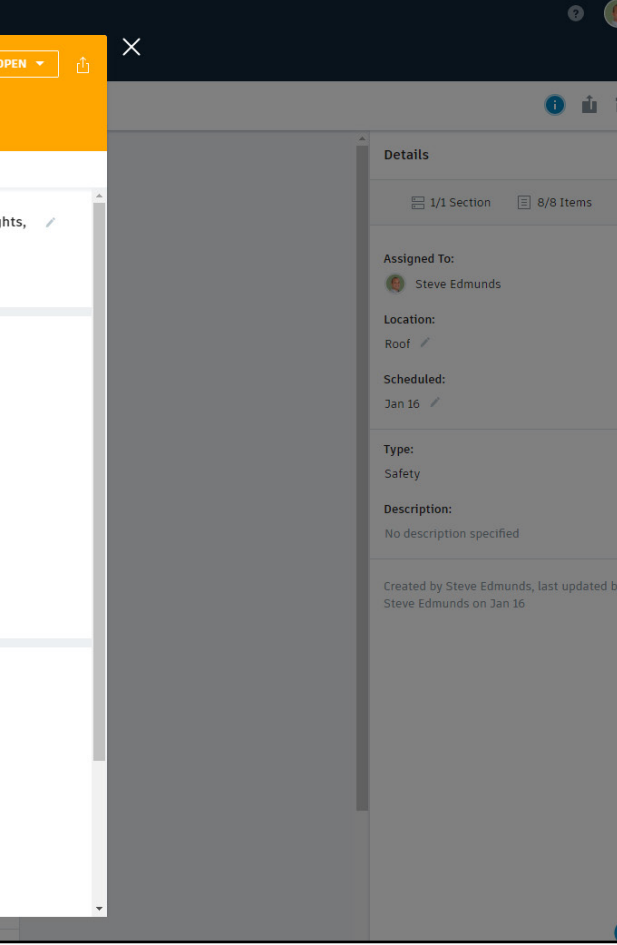

### Project Level Reporting

Leverage project data and machine learning tools to prioritize daily work and mitigate risk.

- Personalized Project Home screen with customizable views from Card Library
- Insights tab shows Dashboards on Quality, Safety and Project Controls
- Filter based on Status, Location, Type, Assignee, Created By, Root Cause or dates
- Reports exportable in CSV and PDF formats

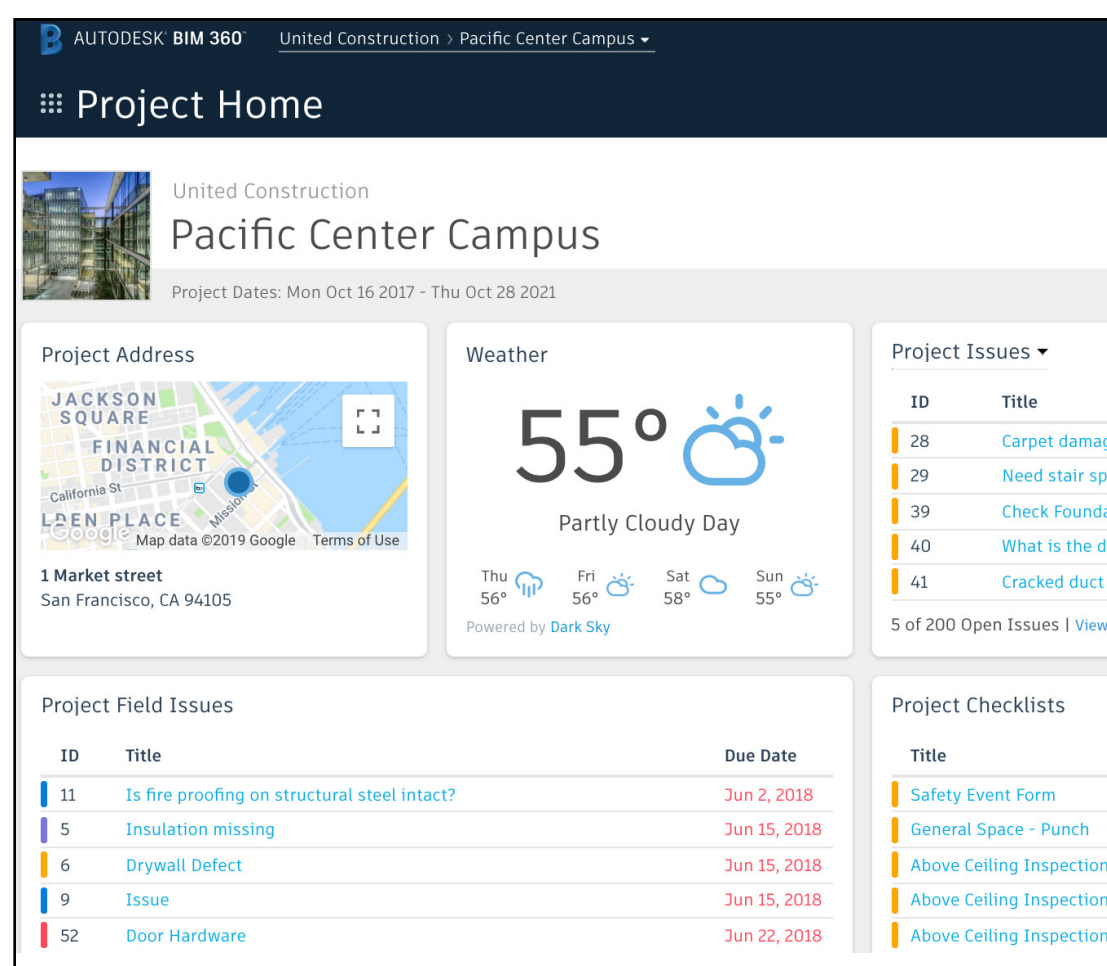

|                |        | G JF                   |
|----------------|--------|------------------------|
|                |        | United<br>Construction |
|                |        | 🏟 Customize            |
|                |        | ¢                      |
|                | Туре   | Due Date               |
| ged            | Design | Apr 3, 2018            |
| ec             | Design | Apr 14, 2018           |
| ation          | Design | May 16, 2018           |
| epth of recess | Design | May 16, 2018           |
|                | Design | May 19, 2018           |
| all (200)      |        |                        |

|    | Location | Scheduled    |
|----|----------|--------------|
|    |          | May 31, 2018 |
|    |          | May 31, 2018 |
| in |          | May 31, 2018 |
| in |          | May 31, 2018 |
| n  |          | May 31, 2018 |
|    |          |              |

### Performance Analytics

Company-wide insights on overall organizational performance and prediction tools to improve future projects to drive business decisions.

- Insights tab gives high level visibility into multiple projects within an organization
- Machine learning and AI functionalities analyzes quantitative and qualitative data to identify project risks and predict failures to get ahead of problems

| AUTODESK' BIM 360"                        | United Co         | nstruction - |                               |
|-------------------------------------------|-------------------|--------------|-------------------------------|
| ≡ Insight                                 | RISK              | QUALITY      | SAFETY                        |
| United<br>Construction                    | Un                | ited Co      | nstruction                    |
| Quality Risk Overview                     | 1                 |              | Locations                     |
| 39 Active project                         | ts                |              | Canada Hudson Bay             |
| <ul><li>8 High</li><li>3 Medium</li></ul> | ● 12 Lo<br>○ 16 N | ow<br>o Data | AB MB BC SK ON OC             |
| View Pr                                   | roject Risk       | Trend        |                               |
|                                           |                   |              | OR ID WY SD WI MI NO PA       |
| Project Risk                              |                   |              | AZ NM Q AR TN NC<br>TX LA SC  |
| Bayfront Arena     Castle Medical Center  |                   | High —       | Mexico Guif of<br>Mexico Cuba |
| Center of Excellence                      |                   | High -       | Guatemala<br>Caribbean Sea    |

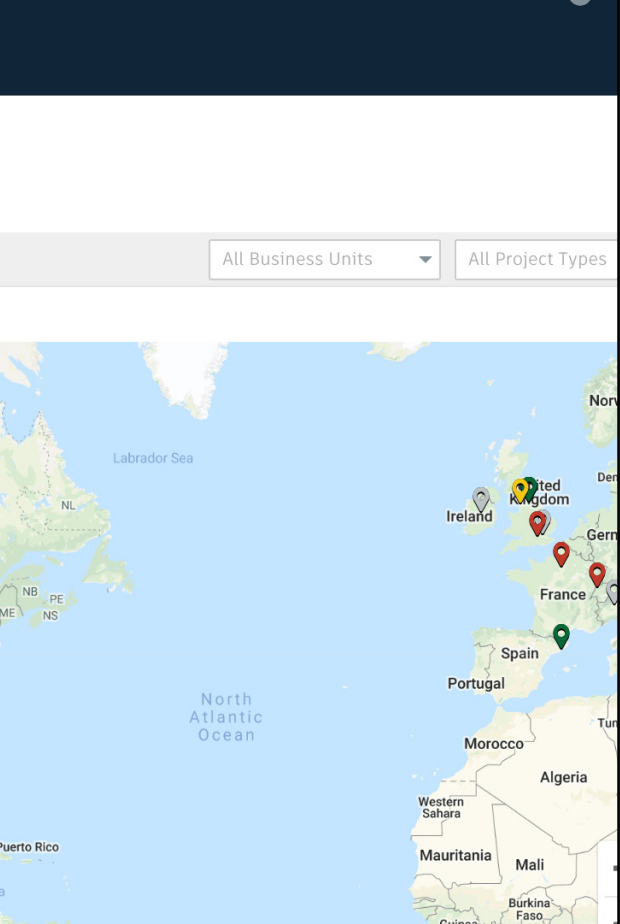

### Commissioning Data

Collect and aggregate all commissioning data and equipment lists.

- Data can be exported to PDF, Excel, Navisworks and Revit
- Save files in BIM 360 for wider access
- Connect equipment information (O&M) to the actual objects within the models or plans

|          | ack to Equipment                          | Checklists Sues Tasks Attachments Comments Mistory                                                                                                    |
|----------|-------------------------------------------|----------------------------------------------------------------------------------------------------|
| ) * = re | equired                                   | Attachments                                                                                                    |
| • = C    | COBie-standard property                   | 🖪 File 🔍 Library 🔍 Library Preview 🗟 Link 📾 Camera 🔳 Download All                                                                                                    |
| 1        |                                           |                                                                                                    |
| Prot     | me                                        | IOMShield_Water_Heater.pdf                                                                                                    |
| WH       | I-01 🖪                                    | Added/Modified Mar 17, 2017 8:05 PM                                                                                                    |
| • Typ    | De la la la la la la la la la la la la la | Public link:                                                                                                    |
| Wa       | ater Heater                               |                                                                                                    |
| • Des    | scription                                 | 8 * <u>-</u>                                                                                                    |
| Shie     | eld SNA286-125                            | * Lochinear                                                                                                    |
| Rel      | lates to                                  | Markup Jownload X Delete                                                                                                    |
| Equ      | ipment WH-03 [Ordered] X                  |                                                                                                    |
| Equ      | ipment WH-02 [Ordered] X                  | Warranty_Commercial Water Heater Rev D.pdr                                                                                                    |
| Loc      | cation                                    | Public link:                                                                                                    |
| Roc      | om 101 X                                  | Arrowski and arrowski arrowski arrows |
| Sta      | itus                                      | in the second second second second second second second second second second second second second second second                                                                                                    |
| Del      | livered .                                 |                                                                                                    |
| * Act    | ual Man Hours                             | Markup Jownload X Delete                                                                                                    |
|          |                                           | Shield Redesign_StartUp.pdf                                                                                                    |

### Building Maintenance

BIM 360 Ops benefits both general contractors and owners with streamlined handover.

- Mobile-first maintenance management solution with mobile and web clients
- Improves the handover experience by delivering building operations data in a way that makes it immediately actionable and contextually relevant
- Enables owners to begin operations on day one with a turnkey maintenance and asset management solution

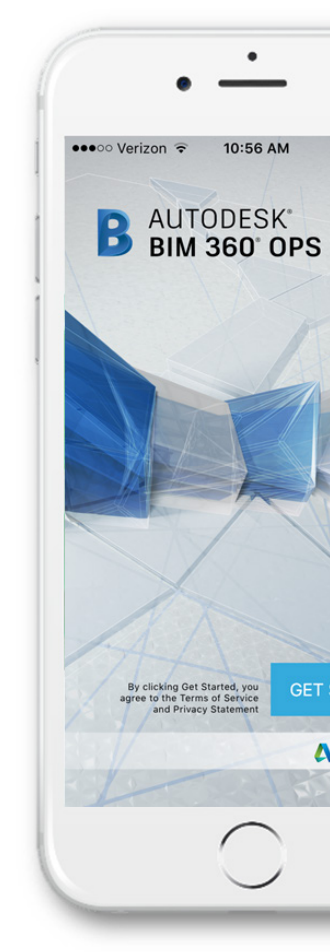

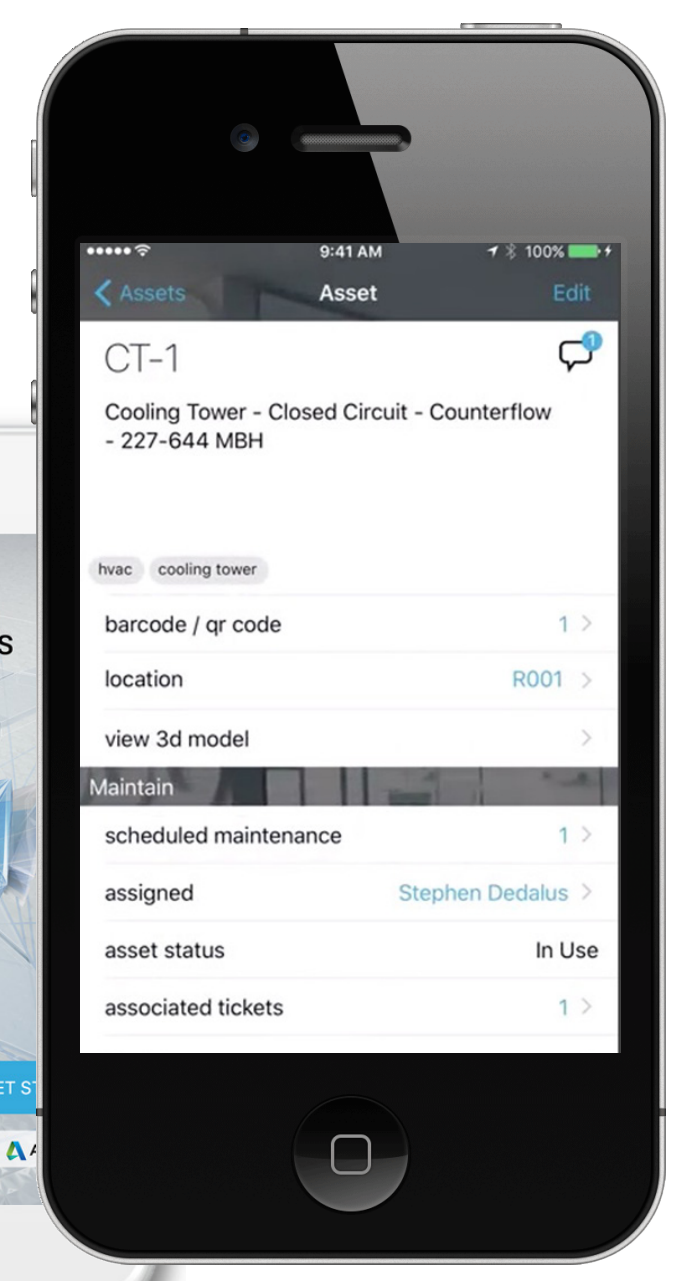

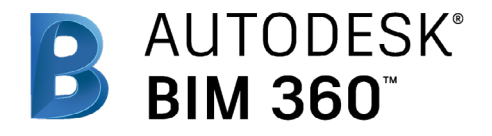

### Additional Resources

### BIM 360 Workflow Guides

- > BIM 360 Constructability
- > BIM 360 Coordination
- > BIM 360 Cost Management
- > BIM 360 Document Management
- > BIM 360 Prediction Analysis
- > BIM 360 Project Management
- > BIM 360 Quality
- > BIM 360 Safety

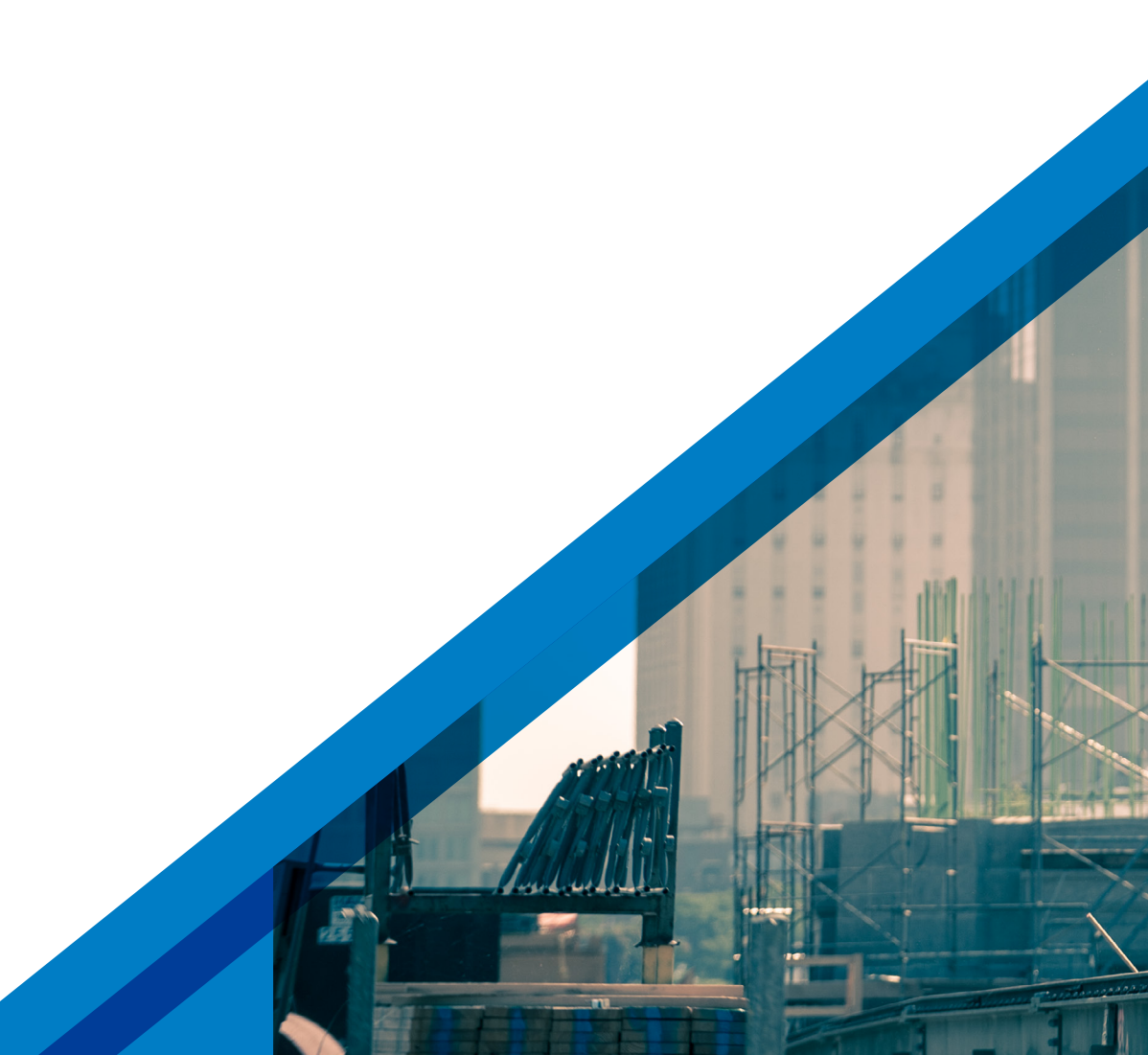

# SYMETRI ADDNODE GROUP